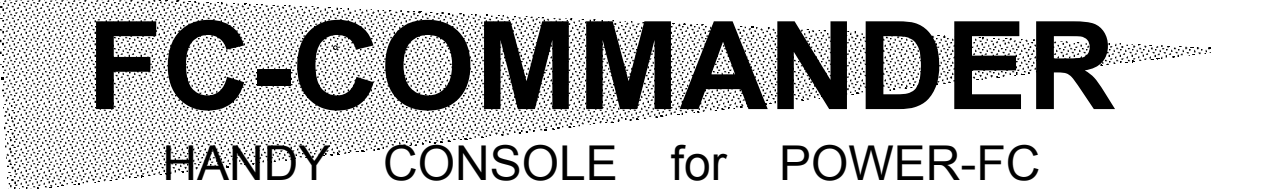

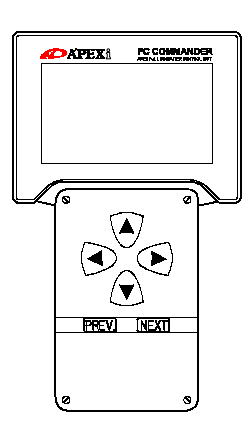

## 取扱説明書

この度は、弊社製品をお買い上げいただきまして、まことにありがとうございます。

本製品を正しくお使いいただくために、取扱説明書をよくお 読みください。

また、いつでも取出して読めるよう、取扱説明書は本製品 のそばに保管してください。

本製品を、他のお客様にお譲りになるときは、必ずこの取 扱説明書と保証書もあわせてお譲りください。

| 商品名称  | FC-COMMANDER     |
|-------|------------------|
| 商品コード | 415-T001         |
| 適合商品  | 下記(表1)           |
| 適合車型  | 下記(表1)           |
| 用 途   | セッティングデータの確認・変更、 |
|       | 各種データのモニター       |

本取扱説明書は、次の商品コードのオプションパーツとして適合しています。

| 表1 ●適合商品コード(POWER FC) |     |           |        |          |  |  |
|-----------------------|-----|-----------|--------|----------|--|--|
| 商品コード                 | 車種  | 型式        | エンジン型式 | 備考       |  |  |
| 414-T001              | MR2 | SW20(Ⅲ型~) | 3S-GTE | '93.10 ~ |  |  |
| <b>ADEX</b> :         |     |           |        |          |  |  |

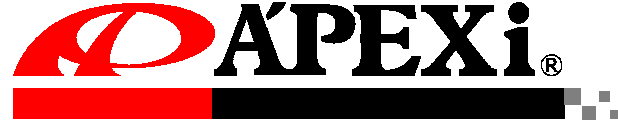

Chasing Our Dreams - A complete line of customized car and automotive parts developed with state of the technology art and new ideas. Our company is A'PEX which means the highest in quality.

|  | 次 | 1 181 | 111 | 111 | 111 | 111 | 181 | 181 | 181 | 111 | 181 | 111 | 111 | 111 | 111 | 111 | 111 | 181 | 181 | 111 | 181 | 111 | 111 | /# |
|--|---|-------|-----|-----|-----|-----|-----|-----|-----|-----|-----|-----|-----|-----|-----|-----|-----|-----|-----|-----|-----|-----|-----|----|
|--|---|-------|-----|-----|-----|-----|-----|-----|-----|-----|-----|-----|-----|-----|-----|-----|-----|-----|-----|-----|-----|-----|-----|----|

| ■安全上のご注意 ····································                                                                                                    |
|----------------------------------------------------------------------------------------------------|
| <br>●シグナルワードとその意味 ······1                                                                                                    |
| ●表示の説明                                                                                                    |
| ▲警告2                                                                                                    |
| ▲注意 ······3                                                                                                    |
|                                                                                                    |
|                                                                                                    |
| ■各部の名称と働き                                                                                                    |
| ■ <u>      ~     </u><br>●パーツリスト                                                                                                    |
| ●製品 ····································                                                                                                    |
|                                                                                                    |
| ■機能、操作方法概要 ····································                                                                                                    |
|                                                                                                    |
| ■ <u>取</u> 1寸 ····································                                                                                                    |
| ●FC-COMMANDERの接続方法 ······8                                                                                                    |
| ●FC-COMMANDERの設置方法 ····································                                                                                                    |
| <ul> <li>●取付終了後の確認</li> <li>● イダー → &gt; </li> </ul>                                                                                                    |
| -10 - 90 - 90 - 100 - 100 - |
| ■ menu《基本メニュー選択》                                                                                                    |
|                                                                                                    |
|                                                                                                    |
| ■ monitor《表示項目選択》                                                                                                    |
| ②表示選択モード 【monitor】                                                                                                    |
| ②-a 表示項目選択 【monitor】→【1,2,4,8Channel】                                                                                                    |
| <ul> <li>●表示データ内容</li> <li></li></ul>                                                                                                    |
| a.[1 Channel]を選択した場合 ····································                                                                                                    |
| b.[2 Channel]~[8 Channel]を選択した場合                                                                                                    |
|                                                                                                    |
| ビニーン小ールト()()に 15<br>②データナールド機能 46                                                                                                    |
| ③                                                                                                    |
| ▲ マンドレーリモード [monitor]→[wap racer]                                                                                                    |
| <b>刊に切ってくいい及 flと</b>                                                                                                    |
| ■ setting《セッティングモード》                                                                                                    |
| ③セッティングモード 【setting】                                                                                                    |
| ●セッティング項目                                                                                                    |

| <b>③−</b> a                                                                                               | 点火時期マップの変更                                                                                                 | [setting]→[Ign Map] ·····20                                                                                                    |
|----------------------------------------------------------------------------------------------------|----------------------------------------------------------------------------------------------------|----------------------------------------------------------------------------------------------------|
| <u>З</u> -ь                                                                                               | 燃料補正マップの変更                                                                                                 | 【setting】→【Inj Map】 ·····21                                                                                                    |
| <u>З</u> -с                                                                                               | 圧カセンサ特性の変更                                                                                                 | [setting]→[PIM Volt]······23                                                                                                    |
| ●基ス                                                                                                    | <b>Þ噴射時間の補正</b>                                                                                            | 【setting】→【PIM Volt】選択24                                                                                                    |
| <b>③−d</b>                                                                                                | インジェクタ噴射時間補正                                                                                               | [setting] $\rightarrow$ [injector]25                                                                                                    |
| 3−е                                                                                                    | 過給圧設定                                                                                                    | [setting]→[Boost] ·····26                                                                                                    |
| <b>3</b> -f                                                                                               | 加速増量補正                                                                                                    | [setting]→[Acceler.] ·····28                                                                                                    |
| <b>③−</b> g                                                                                               | 燃料、点火時期のテスト補正                                                                                              | [setting]→[Ign/Inj]·····29                                                                                                    |
| <b>3-</b> h                                                                                               | クランキング時の燃料噴射時間                                                                                             | 間変更 【setting】→【Cranking】30                                                                                                    |
| <b>③</b> −i                                                                                               | 水温補正                                                                                                    | 【setting】→【Wtr Temp】 ······31                                                                                                    |
| <b>③−</b> j                                                                                               | 回転設定                                                                                                    | [setting]→[Rev/Idle] ······32                                                                                                    |
|                                                                                                    |                                                                                                    |                                                                                                    |
| <b>e</b>                                                                                                  | <u>tc.《その他》</u>                                                                                            | <u></u>                                                                                                    |
| ∎е<br>(4)₹0                                                                                               | <u>tc. 《その他》</u><br>D他 【etc.】                                                                              | <u></u>                                                                                                    |
| ● e<br>④そ0<br>④-a                                                                                         | <u>tc. 《その他》 ······</u><br>D他 【etc.】 ·····<br>プログラムバージョン表示                                                 |                                                                                                    |
| ● e<br>④その<br>④-a<br>④-b                                                                                  | <u>tc. 《その他》 ·······</u><br>D他 【etc.】 ·····<br>プログラムバージョン表示<br>入出力信号チェック表示                                 |                                                                                                    |
| ● e<br>④その<br>④-a<br>④-b<br>④-c                                                                           | <u>tc. 《その他》</u><br>D他 【etc.】<br>プログラムバージョン表示<br>入出力信号チェック表示<br>オリジナル機能設定                                  | $33$ [etc.] $\rightarrow$ [Prog.Version]34 [etc.] $\rightarrow$ [Sensor/SW Check]34 [etc.] $\rightarrow$ [Function Select]35                                                                                                    |
| ● e<br>④その<br>④-a<br>④-b<br>④-c<br>④-d                                                                    | <u>tc. 《その他》</u><br>D他 【etc.】<br>プログラムバージョン表示<br>入出力信号チェック表示<br>オリジナル機能設定<br>画面表示調整                        | $33$ [etc.] $\rightarrow$ [Prog.Version]34 [etc.] $\rightarrow$ [Sensor/SW Check]34 [etc.] $\rightarrow$ [Function Select]35 [etc.] $\rightarrow$ [LCD/LED adjust]37                                                                                                    |
| <ul> <li><b>●</b> e</li> <li>(4)-a</li> <li>(4)-b</li> <li>(4)-c</li> <li>(4)-d</li> <li>(4)-e</li> </ul> | <u>tc. 《その他》</u><br>D他 【etc.】<br>プログラムバージョン表示<br>入出力信号チェック表示<br>オリジナル機能設定<br>画面表示調整<br>全データ初期化             | $33$ $[etc.] \rightarrow [Prog.Version] \qquad 33$ $[etc.] \rightarrow [Sensor/SW \ Check] \qquad 34$ $[etc.] \rightarrow [Function \ Select] \qquad 35$ $[etc.] \rightarrow [LCD/LED \ adjust] \qquad 37$ $[etc.] \rightarrow [All \ Data \ Init.] \qquad 37$                                          |
| ■ e<br>④その<br>④-a<br>④-b<br>④-c<br>④-d<br>④-e<br>異常                                                       | <u>tc. 《その他》</u><br>D他 【etc.】<br>プログラムバージョン表示<br>入出力信号チェック表示<br>オリジナル機能設定<br>画面表示調整<br>全データ初期化             | $33$ $[etc.] \rightarrow [Prog.Version] \qquad 33$ $[etc.] \rightarrow [Prog.Version] \qquad 34$ $[etc.] \rightarrow [Sensor/SW  Check] \qquad 34$ $[etc.] \rightarrow [Function  Select] \qquad 35$ $[etc.] \rightarrow [LCD/LED  adjust] \qquad 37$ $[etc.] \rightarrow [All  Data  Init.] \qquad 37$ |
| ■ e<br>④ その<br>④ -a<br>④ -b<br>④ -c<br>④ -c<br>④ -d<br>④ -e<br>異 証                                        | <u>tc. 《その他》</u><br>D他 【etc.】<br>プログラムバージョン表示<br>入出力信号チェック表示<br>オリジナル機能設定<br>画面表示調整<br>全データ初期化<br>・ 故障時の対応 | $33$ $[etc.] \rightarrow [Prog.Version] \qquad 33$ $[etc.] \rightarrow [Prog.Version] \qquad 34$ $[etc.] \rightarrow [Sensor/SW  Check] \qquad 34$ $[etc.] \rightarrow [Function  Select] \qquad 35$ $[etc.] \rightarrow [LCD/LED  adjust] \qquad 37$ $[etc.] \rightarrow [All  Data  Init.] \qquad 38$ |

# ■安全上のご注意

製品を安全にご使用いただくために、「安全上のご注意」をご使用の前によ くお読みください。

お読みになった後は必要なときにご覧になれるよう大切に保管してください。

●シグナルワードとその意味

弊社の"取扱説明書"には、あなたや他の人への危害及び財産への損害を未 然に防ぎ、弊社の商品を安全にお使いいただくために守っていただきたい事項 を記載しています。

その絵表示(シグナルワード)の意味は下記の様になっています。 内容をよく理解してから本文をお読みください。

●表示の説明

1

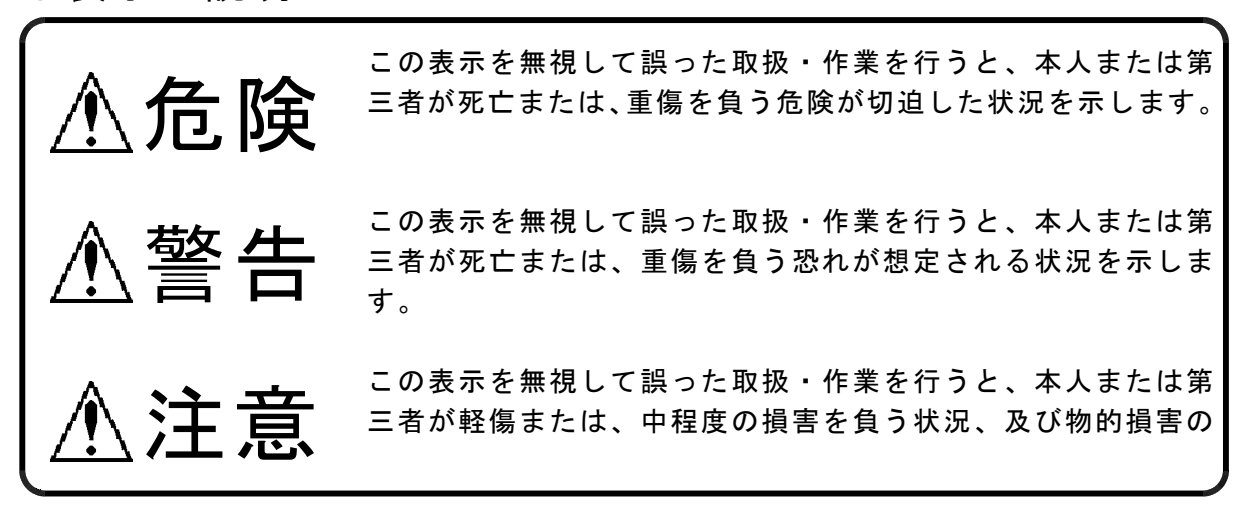

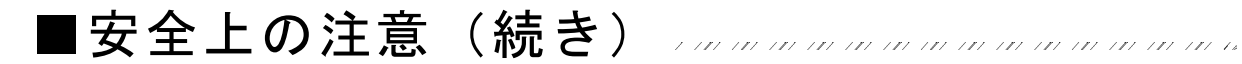

本製品は、適応車両・適応商品以外には 絶対に使用しないでください。

適応車両・適応商品以外での動作は一切保証 できません。また思わぬ事故の原因になるの で絶対におやめください。

\_\_\_\_\_

本製品に異音・異臭などの異常が生じた 場合には、本製品の使用をすみやかに中止し てください。 そのまま使用を続けますと、感電や火災、電 装部品の破損の原因になります。お買い上げ

の販売店または、最寄りの弊社営業所へお問 い合わせください。

本製品ならびに付属品を、弊社指定方法 以外の使用はしないでください。

その場合のお客様ならびに第三者の損害や損 失は一切保証いたしません。

▶運転者は、走行中に本製品を操作しない でください。

\_\_\_\_\_

運転操作に支障をきたし、事故の原因になり ます。

本製品及び付属品はしっかりと固定し運 転の妨げになる場所・不安定な場所に取り付 けないでください。

\_\_\_\_\_

運転に支障をきたし、事故の原因になりま す。

● バッテリのマイナス端子を取外してから 取付け作業を行ってください。

ショートなどによる火災、電装部品が破損・ 焼損する原因になります。

● カプラを外す場合、必ずカプラを持って 取外してください。

\_\_\_\_\_

ショートなどによる火災、電装部品が破損・ 焼損する原因になります。

▶本製品の配線は必ず、取扱説明書に記載 してある通り行ってください。

配線を間違えますと、火災、その他の事故の 原因になります。

● 万一実走による調整が必要なときは、十 分他の交通の妨げにならないように注意し、 交通法規を守った運転をしてください。

事故の原因になります。

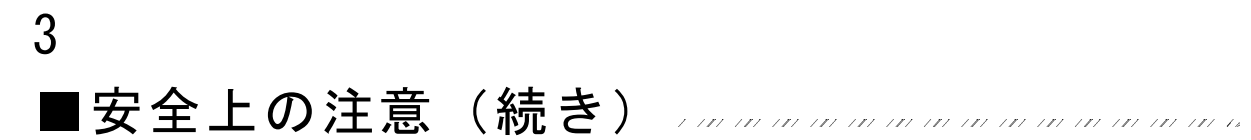

| <ul> <li>本製品の取付けは、必ず専門業者に依頼<br/>してください。</li> <li>取付けには専門の知識と技術が必要です。専<br/>門業者の方は、本製品が不安定な取付けにな<br/>らないように行ってください。</li> <li>作動不良を起こし、車両を破損する原因にな<br/>ります。</li> <li>本製品の加工・分解・改造はおこなわな<br/>いでください。</li> <li>事故・火災・感電・電装部品が破損・焼損す<br/>る原因になります。</li> <li>本製品を落下させたり強いショックを与<br/>えないでください。</li> <li>作動不良を起こし、車両を破損する原因にな<br/>ります。</li> </ul> | ⚠注意                                                            |                                                         |
|----------------------------------------------------------------------------------------------------|----------------------------------------------------------------|---------------------------------------------------------|
| 取付けには専門の知識と技術が必要です。専<br>門業者の方は、本製品が不安定な取付けにな<br>らないように行ってください。 ●本製品の加工・分解・改造はおこなわな<br>いでください。 事故・火災・感電・電装部品が破損・焼損す<br>る原因になります。 ◎ 本製品を落下させたり強いショックを与<br>えないでください。 作動不良を起こし、車両を破損する原因になります。                                                                                                    | 本製品の取付けは、必ず専門業者に依頼<br>してください。                                  | ● 直射日光のあたる場所には取付けないで<br>ください。                           |
| <ul> <li>本製品の加工・分解・改造はおこなわないでください。</li> <li>事故・火災・感電・電装部品が破損・焼損する原因になります。</li> <li>本製品を落下させたり強いショックを与えないでください。</li> <li>作動不良を起こし、車両を破損する原因になります。</li> </ul>                                                                                                    | 取付けには専門の知識と技術が必要です。専<br>門業者の方は、本製品が不安定な取付けにな<br>らないように行ってください。 | 作動不良を起こし、車両を破損する原因にな<br>ります。                            |
| <ul> <li>事故・火災・感電・電装部品が破損・焼損する原因になります。</li> <li>感電や火災、電装部品を破損する原因になります。</li> <li>本製品を落下させたり強いショックを与えないでください。</li> <li>作動不良を起こし、車両を破損する原因になります。</li> </ul>                                                                                                    | ● 本製品の加工・分解・改造はおこなわな<br>いでください。                                | 高温になる場所や水が直接かかる場所には取付けないでください。                          |
| 本製品を落下させたり強いショックを与<br>えないでください。 作動不良を起こし、車両を破損する原因になります。                                                                                                    | 事故・火災・感電・電装部品が破損・焼損す<br>る原因になります。                              | 感電や火災、電装部品を破損する原因になり<br>ます。作動不良を起こし、車両を破損する恐<br>れがあります。 |
| 作動不良を起こし、車両を破損する原因にな<br>ります。                                                                                                    | 本製品を落下させたり強いショックを与<br>えないでください。                                |                                                         |
|                                                                                                    | 作動不良を起こし、車両を破損する原因にな<br>ります。                                   |                                                         |

----------

4

この度は、FC-COMMANDER をお買い上げいただき、まことにありがとうございます。 本製品を正しくお使いいただくために、取扱説明書をよくお読みください。

FC-COMMANDER は、弊社商品 POWER-FC のセッティングデータを変更、および純正 センサの状態を確認することのできる、POWER-FC のオプションパーツです。

~特徴~ ①各セッティングデータの調整が可能。 ②各センサ出力のモニタが可能。 ③エンジンチェックランプ点灯時のセンサ異常項目の 確認が可能。 ④別売のブーストコントロールキットを使用すること で過給圧の調整が可能。

本製品は、次の商品コードの POWER-FC のオプションパーツとしてご利用いただけます。

表2 ●適合商品コード (POWER FC)

| 商品コード    | 車種  | 型式        | エンジン型式 | 備考       |
|----------|-----|-----------|--------|----------|
| 414-T001 | MR2 | SW20(Ⅲ型~) | 3S-GTE | '93.10 ~ |

⚠注意

●お持ちになっている POWER-FC が上記(表 2) 適合商品かお確かめください。
 ●上記適合車両、適合商品以外への使用は、絶対におやめください。
 万一、POWER-FC を適合車両以外に御使用した際の故障やクレーム等、一切保証できません。また、その他損害についても当社は一切の責任を負いません。

商品名称 FC-COMMANDER
 商品コード 415-T001
 適合商品 上記(表2)
 適合車型 上記(表2)
 用 途 セッティングデータの確認、および変更

.....

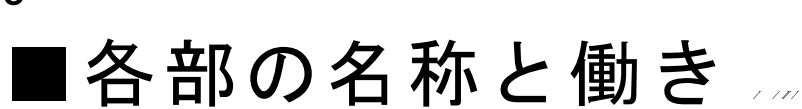

## ●パーツリスト

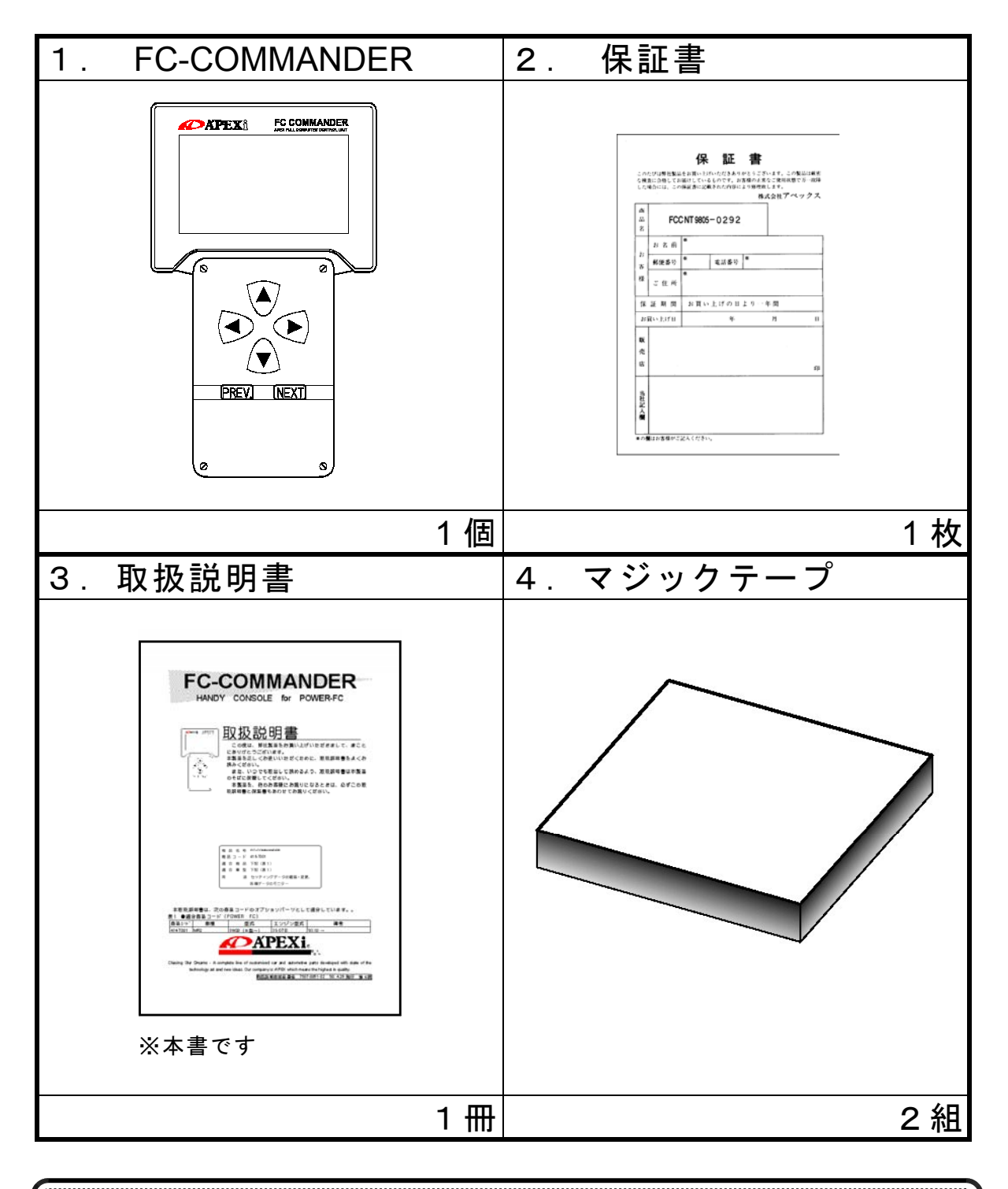

▲ 注意
 ●本製品の取付けの前に、必ずパーツリストを確認し異品や欠品のないことを確認してから作業してください。万が一相違がある場合には、(株)アペックス各営業所へご連絡ください。(弊社営業所の連絡先は、最終ページに記載してあります。)
 ●紛失部品並びに本取扱説明書のご注文は、本製品お買い上げ販売店または(株)アペックス各営業所に、お問い合わせください。

●製品

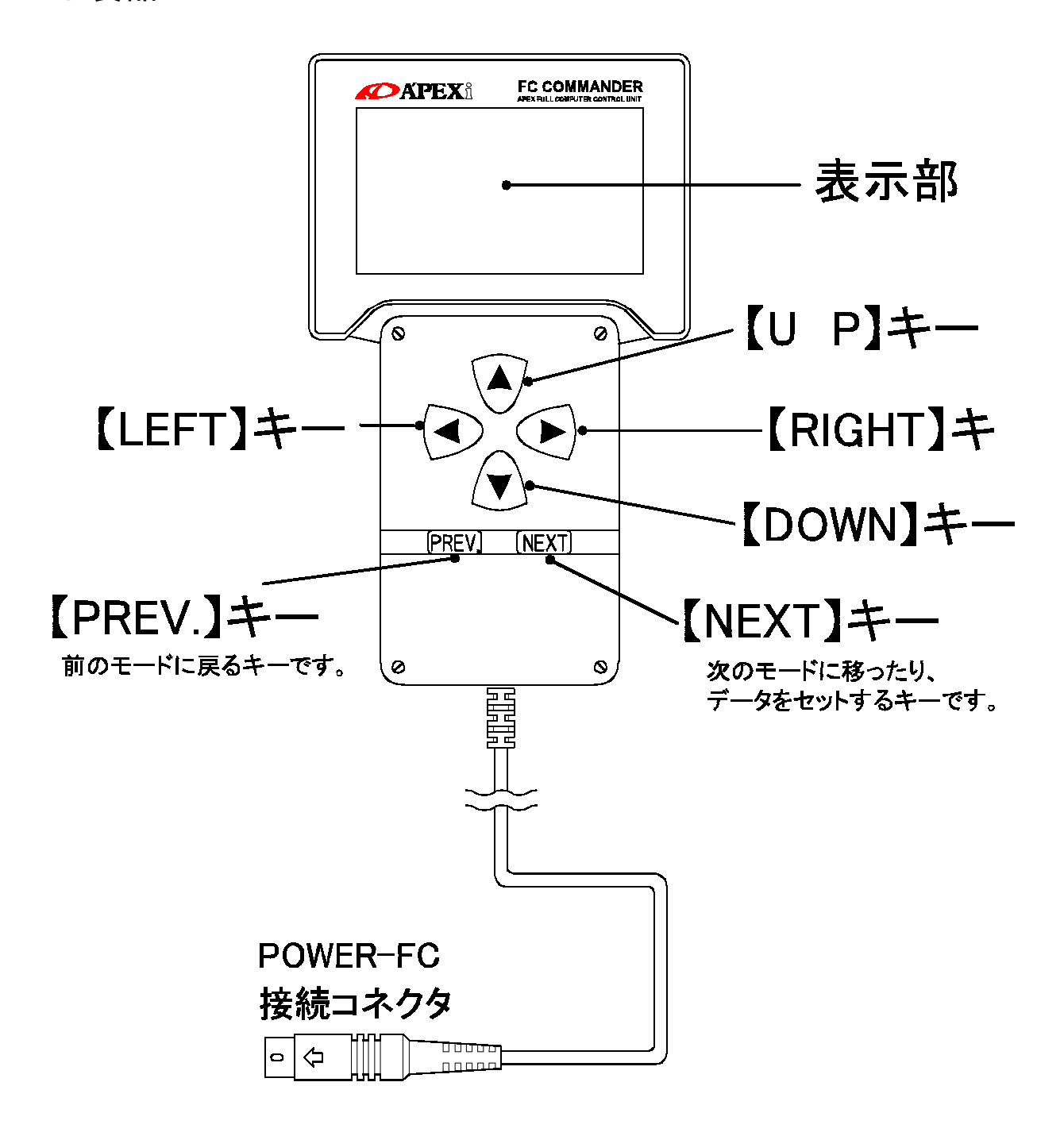

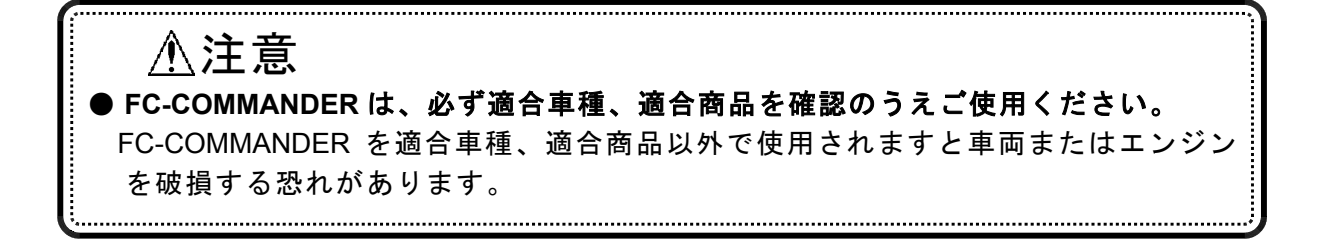

| 7                                                                                                    |
|----------------------------------------------------------------------------------------------------|
| ■機能、操作方法概要                                                                                                    |
| ①基本メニュー                                                                                                    |
| monitorこの画面より、<br>(1) monitorこの画面より、<br>(1) monitorsetting・・・各種データの表示を行います。<br>(2) settingetc.・・・各種設定を変更します。<br>(3) etc.                                                                                                    |
| ②モニターモード<br>monitor Mode                                                                                                    |
| ③ヤッティングモード                                                                                                    |
| <ul> <li>③-a lgn Map ···点火時期マップ</li> <li>③-a lgn Map ···点火時期マップ</li> <li>③-b lnj Map ···燃料補正マップ</li> <li>③-b lnj Map ···燃料補正マップ</li> <li>③-c PIM Volt ···圧力センサ特性変更</li> <li>③-d lnjector ···インジェクタ噴射量補正</li> <li>③-d lnjector ···インジェクタ噴射量補正</li> <li>③-e Boost ···過給圧設定</li> <li>③-f Acceler. ···加速増量補正</li> <li>③-g lgn/lnj ···燃料、点火時期テスト補正</li> <li>③-h Cranking ···水温補正</li> <li>③-i Wtr Temp ····水温補正</li> <li>③-j Rev/ldle ···回転設定</li> </ul> |
| ④その他のモード                                                                                                    |
| etc. Mode                                                                                                    |
| Prog. Version<br>Sensor/SW check<br>Function select<br>LCD/LED adjust<br>All Data Init.                                                                                                    |
| ▲注意                                                                                                    |
| ● FC-COMMANDER でセッティングデータの変更を行う場合は、POWER-FC、エン<br>ジン本体の仕様を熟知した上で調整してください。<br>FC-COMMANDER で不正に調整されますと車両またはエンジンを破損する恐れがあ<br>ります。                                                                                                    |
| ●セッティングデータの変更を行う場合は、必ず専門業者に依頼してください。<br>不正なセッティングを行うと、エンジンが破損します。                                                                                                    |

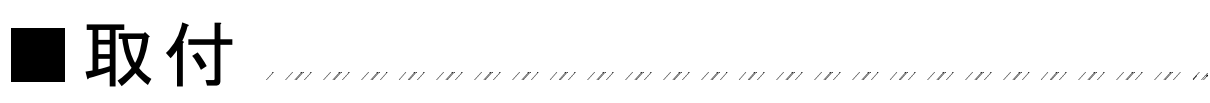

## ● FC-COMMANDER の接続方法

①バッテリのマイナス(-)端子を外す。

ーー<mark>advice!</mark> カーオーディオやカーナビゲーション等、バッテリ電源によりバックアップしている 設定が、失われてしまう事がありますので、あらかじめ、メモを取っておくことをお勧 めします。

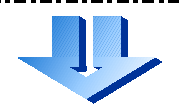

(2) FC-COMMANDER の POWER-FC 接続コネクタを、POWER-FC の FC-COMMANDER 接続カプラに接続してください。

-----advice! FC-COMMNDER の接続コネクタに、矢印がついているので、矢印を上にして奥まで しっかり挿入してください。 SW20に関しては、トランク内にエンジンコントロールユニットがある為、別売の 延長ケーブルを使用して車室内に引き込むことが必要です。 (別売 415-T004 コマンダー延長ケーブル)

## ● FC-COMMANDER の設置方法

 FC-COMMANDER を運転の妨げにならない場所に、マジックテ ープ等で固定してください。

 (2) もう一度、POWER-FC 接続コネクタが、しっかり接続されたか 確認してください。

 ${ig 3}$ バッテリのマイナス(-)端子を取付けてください。

┃取付(続き) …………………………………………………………………

## ●取付終了後の確認

9

取付が終了したら、再度下記の項目をチェックしてください。

- ・ POWER-FC 接続コネクタの接続は、しっかり行われていますか?
- ・ POWER-FC 接続ハーネスが無理な取回しになっていませんか?
- ・ FC-COMMANDER はしっかりと固定されていますか?
- バッテリのマイナス(-)端子は、きちんと接続されていますか?

● イグニッション ON にして・・・ イグニッション ON にして、以下の内容をもう一度確認してください。

・ FC-COMMANDERの表示部に文字が正しく表示されますか? (車内の温度が高いとき、表示画面全体が黒くなりますが、異常ではありません。) 本製品の表示が正しく行われない場合は、本製品の使用をすみやかに中止し、お買

・ FC-COMMANDER から異音・異臭などの異常はありませんか?

上げの販売店または、最寄りの弊社各営業所へお問い合わせください。

本製品に異音・異臭などの異常が感じられた場合には、本製品の使用をすみやかに 中止し、お買上げの販売店または、最寄りの弊社各営業所へお問い合わせくださ い。

・エンジンチェックランプが点灯していませんか?

POWER-FC は独自の自己診断機能により、各センサの異常を発見すると、エンジンチェックランプを点灯します。

FC-COMMANDER で、その内容を確認することができます。

その場合、異常なセンサを修理、または交換を行ってください。

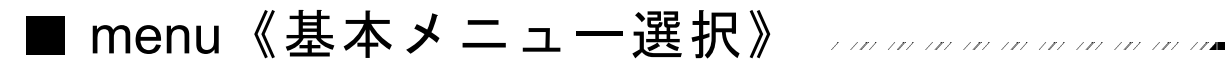

FC-COMMANDER は、POWER-FC の各セッティングデータを自由に変更することが出来ます。

変更したデータは POWER-FC 内にメモリされ、全データの初期化 (All Data Init.)を行う までは、キー OFF やバッテリ端子を外しても初期化されません。

### ①基本メニュー選択

FC-COMMANDER の基本となるメニューです。

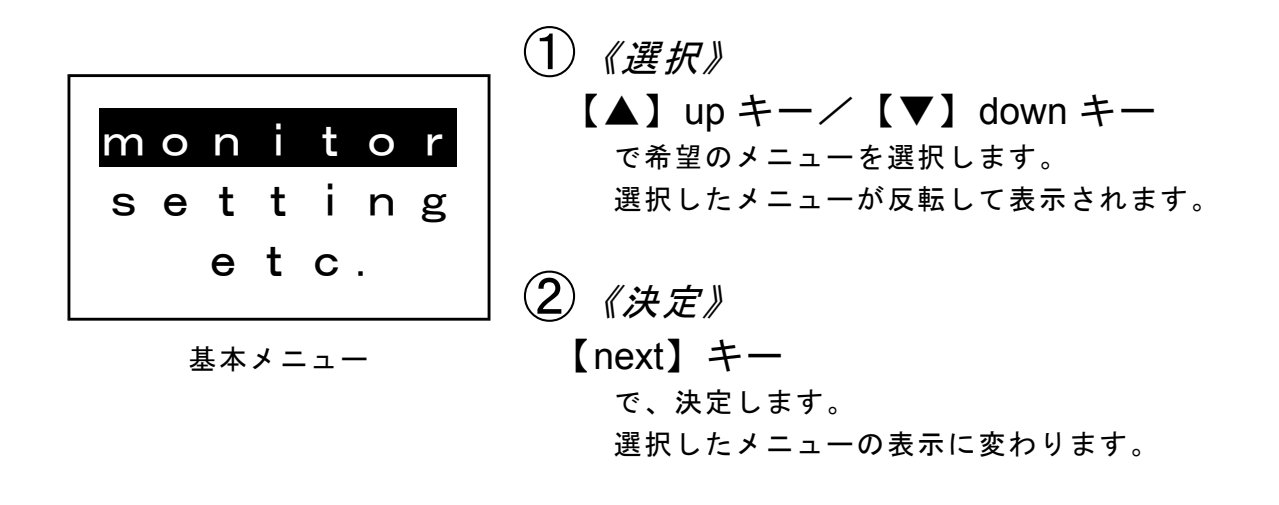

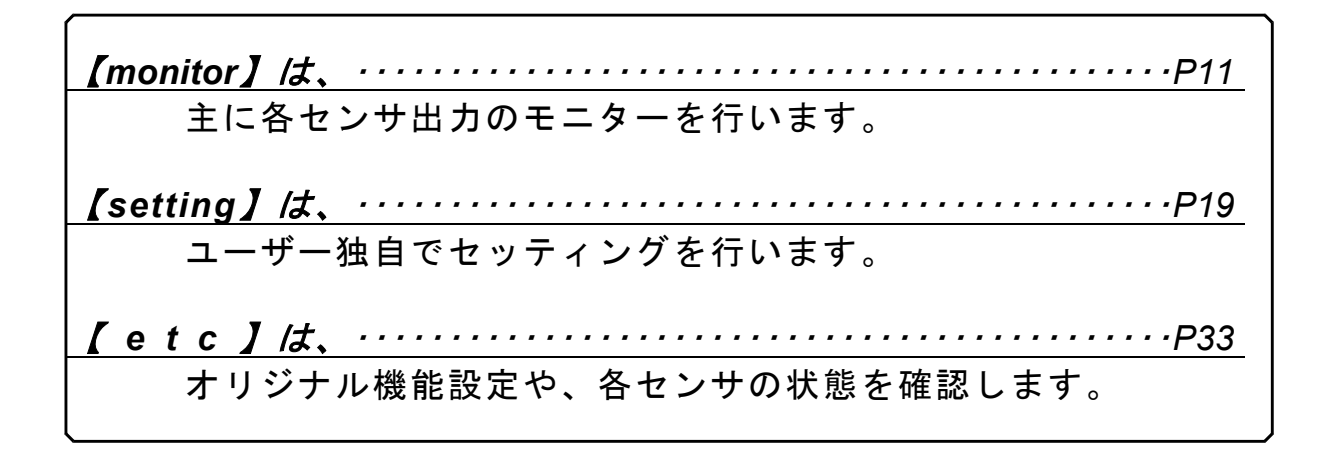

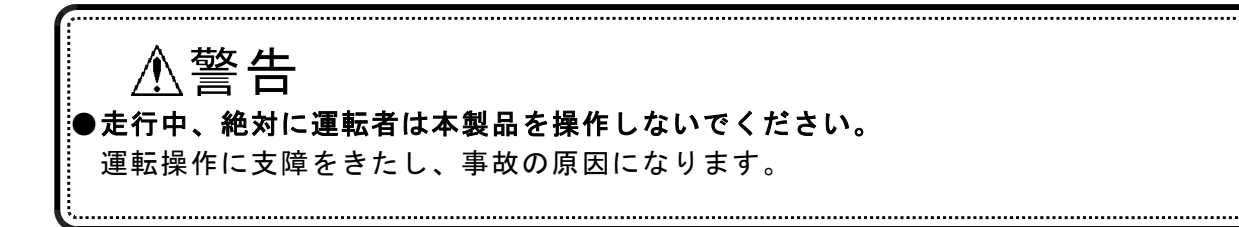

monitor モードでは、インジェクタ開弁率、点火時期などの各種データを1 ~ 8項目を選択し FC-COMMANDER の画面上に表示させたり、現在どのマッ プ領域を POWER FC が読んでいるのかを表示するマップトレーサを行うこ とが出来ます。

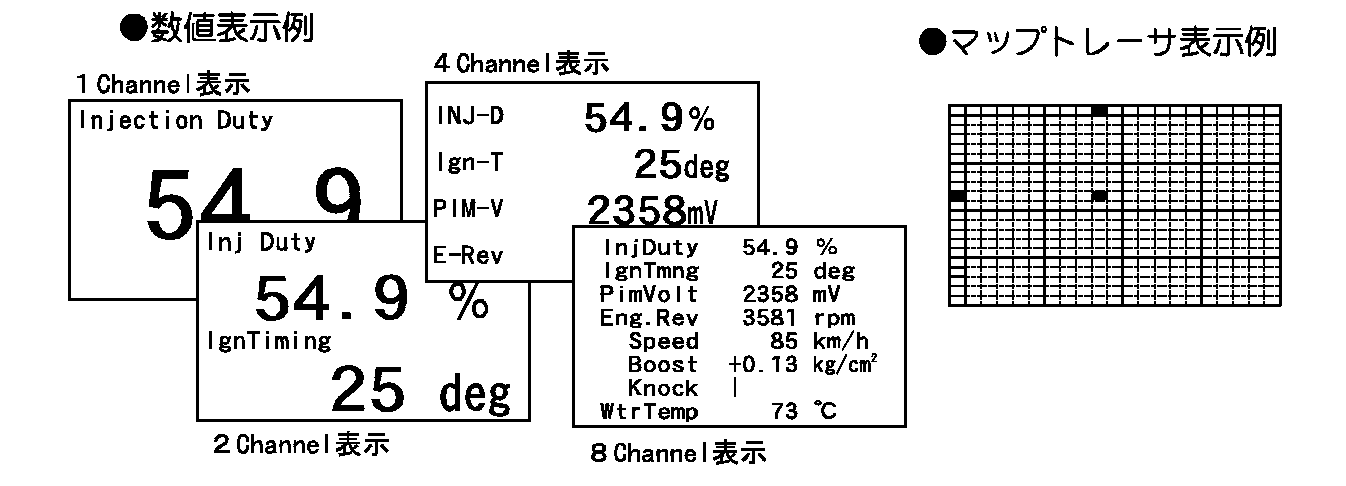

各種データの表示方法は、数値による表示とグラフ表示が可能です。また、 FC-COMMANDER を操作することによりデータ表示をホールドすることや、ピ ーク値を表示することも可能です。

また、マップトレーサモードでも、リアルタイムに表示することはもちろ ん、軌跡を表示させることや、表示をホールドする事が可能です。

●数値表示例(ピーク表示)

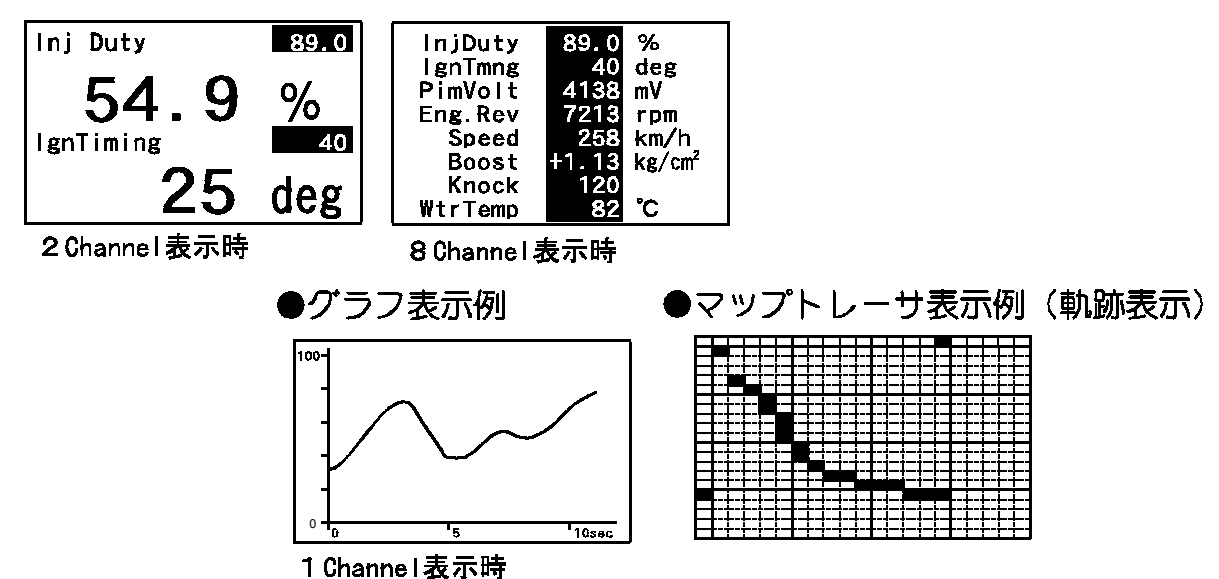

## ■ monitor《表示項目選択》

## ②表示選択モード 【monitor】

基本メニューで、【monitor】を選択すると表示選択モードとなります。

| <mark>monitor</mark><br>setting<br>etc.                          | <ol> <li>(monitor選択》</li> <li>【▲】upキー/【▼】downキー<br/>でmonitorを選択します。</li> <li>(monitor決定)</li> </ol>                          |
|------------------------------------------------------------------|----------------------------------------------------------------------------------------------------|
|                                                                  | 【next】キー                                                                                                    |
| 基本メニュー                                                           | で、決定します。                                                                                                    |
|                                                                  | 選択したメニューの表示に変わります。                                                                                                    |
| 1 Channel<br>2 Channel<br>4 Channel<br>8 Channel<br>Map Tracer   | <ul> <li>③ 《表示方法選択》</li> <li>【▲】up キー/【▼】down キー<br/>で希望のメニューを選択します。<br/>選択したメニューが反転して表示されます。</li> <li>④ 《表示方法決定》</li> </ul> |
|                                                                  | 【next】 キー                                                                                                    |
|                                                                  | で、決定します。                                                                                                    |
|                                                                  | 選択したメニューの表示に変わります。                                                                                                    |
| ●データ表示・・・・                                                       | ••••••••••••••••••••••••••••••••••••••                                                                                       |
| 【 1 Channel 】<br>【 2 Channel 】<br>【 4 Channel 】<br>【 8 Channel 】 | を選択・・・1項目のデータの表示を行います。<br>を選択・・・2項目のデータの表示を行います。<br>を選択・・・4項目のデータの表示を行います。<br>を選択・・・8項目のデータの表示を行います。                         |
| (機能) ①数値表示 ← 切: ②ピークホールド機: ③データホールド機: づうフ表示には、ピーク 対応するページをご覧下    |                                                                                                    |
| <u>●マップトレーサ・・・</u>                                               | ••••••P17                                                                                                    |
| 【Map Tracer】                                                     | を選択・・マップトレーサモードに変わります。                                                                                                    |
| (機能)<br><u>通常表示 ← 切替</u><br><u>データホールド機能</u>                     | <u>→ 軌跡表示・・・・・・・・・・・・・・P18</u><br>・・・・・・・・・・・・・・・・・・・・・・・・P18                                                                |

## ■ monitor《表示項目選択》

## ②-a 表示項目選択 【monitor】→【1,2,4,8Channel】

各チャンネル表示を選択した後、表示項目の選択を行います。

チャンネル数は、1,2,4,8 チャンネルのいずれかを選択でき、表示項目は、 下記の囲みの中から選択することができます。

### ●表示データ内容

| 1.  | InjDuty | ・・インジェクタの噴射開弁率を表示します。 |  |
|-----|---------|-----------------------|--|
| 2.  | lgnTmng | ・・点火時期を表示します。         |  |
| 3.  | PIMVolt | ・・圧カセンサの出力電圧を表示します。   |  |
| 4.  | EngRev  | ・・エンジン回転数を表示します。      |  |
| 5.  | Speed   | ・・車両のスピードを表示します。      |  |
| 6.  | Boost   | ・・サージタンク内の過給圧を表示します。  |  |
| 7.  | Knock   | ・・ノッキングのレベルを表示します。    |  |
| 8.  | WtrTemp | ・・エンジン冷却水温度を表示します。    |  |
| 9.  | AirTemp | ・・吸入空気温度を表示します。       |  |
| 10. | BatVolt | ・・バッテリ電圧を表示します。       |  |

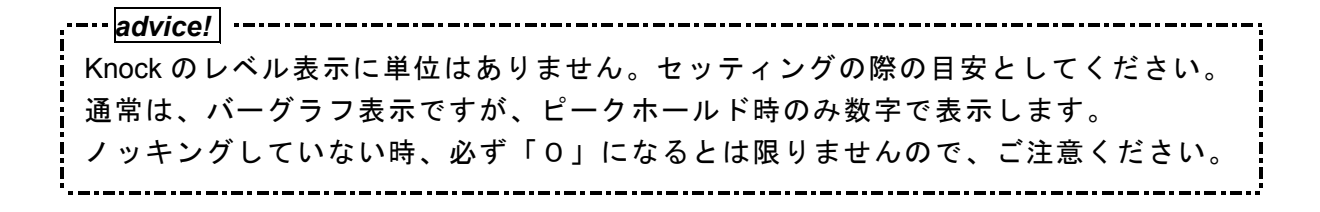

■ monitor《データ表示》 🗤 🗤 🗤 🗤 🗤 🗤 🗤 🗤 🗤

14

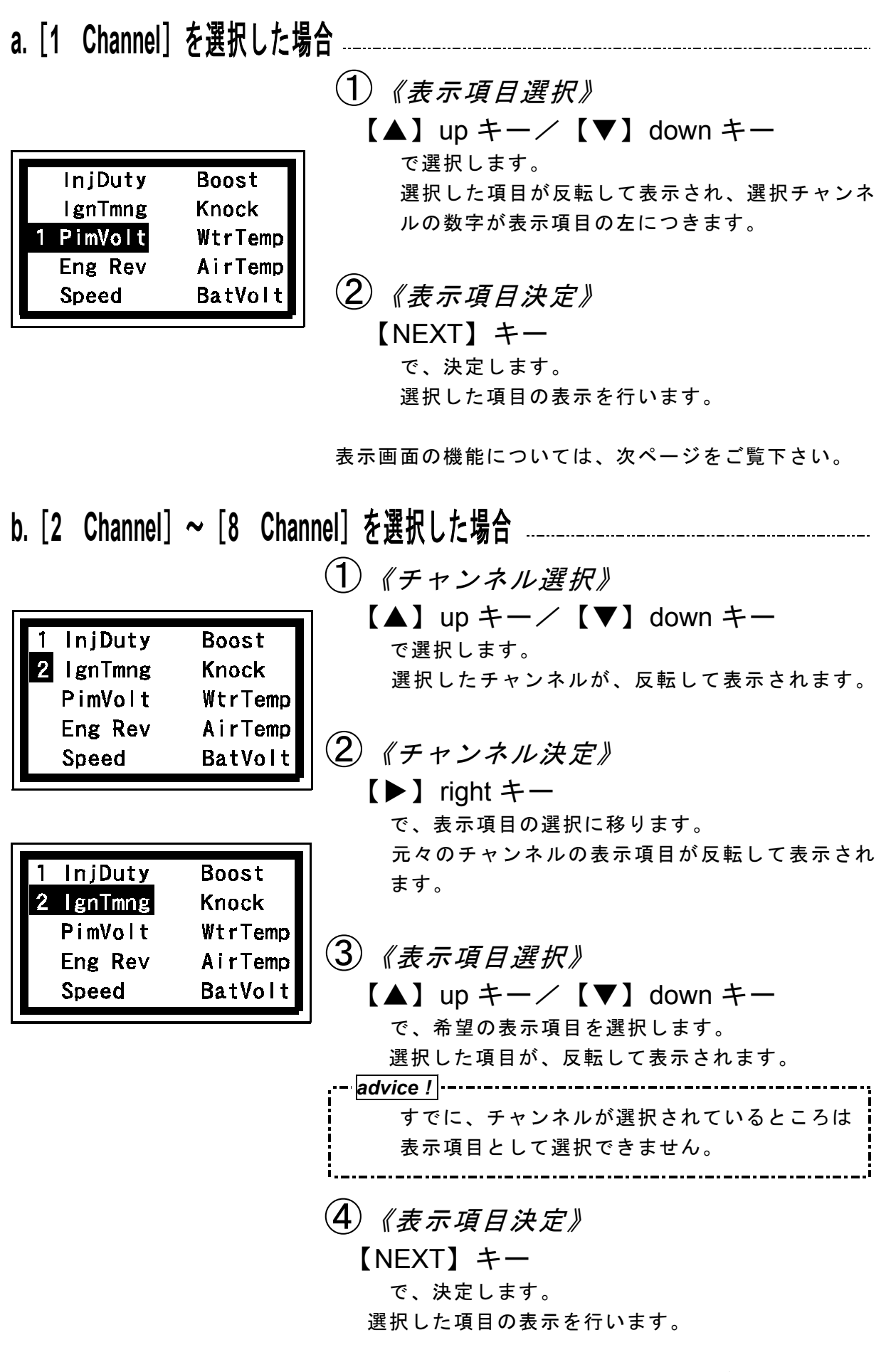

表示画面の機能については、次ページをご覧下さい。

15 monitor《データ表示》

#### ①数値表示←→グラフ表示

FC-COMMANDER では、②-b 表示項目選択で設定をしたデータを、リアルタイム値と グラフで、それぞれ表示することが出来ます。

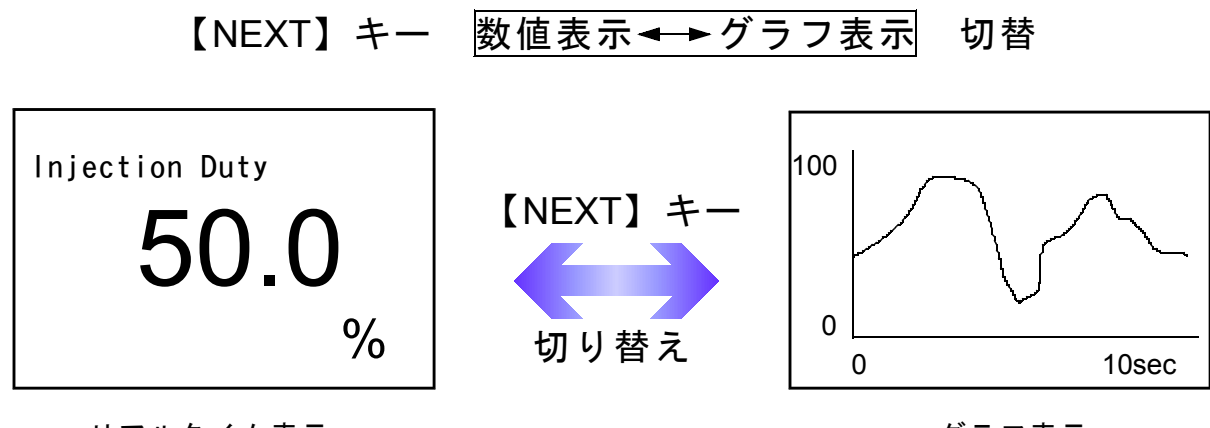

リアルタイム表示

### 数値表示時・・・ ②ピークホールド機能

リアルタイム表示の際、ピーク値を表示することが出来ます。

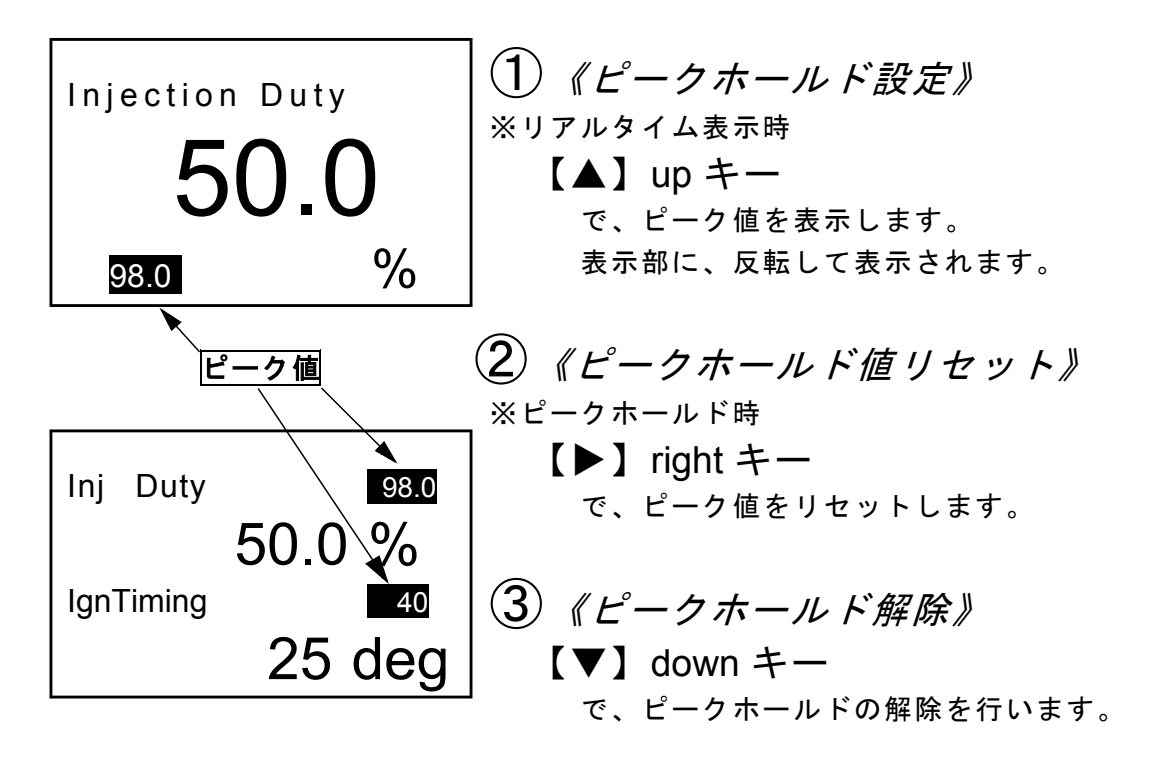

.----advice! ピーク値は、表示モードのリアルタイム表示、または、グラフ表示中のみ更新されま す。セッティングモード中や、マップトレーサ中、または、メニュー表示中はピーク値 を更新しません。

グラフ表示

| 数值表示、 | グラ | フ表示 | 時・ |      |
|-------|----|-----|----|------|
| ③データホ | ール | ド機能 |    | <br> |

リアルタイム表示、またはグラフ表示の際、現在の表示を停止させることが出来ます。

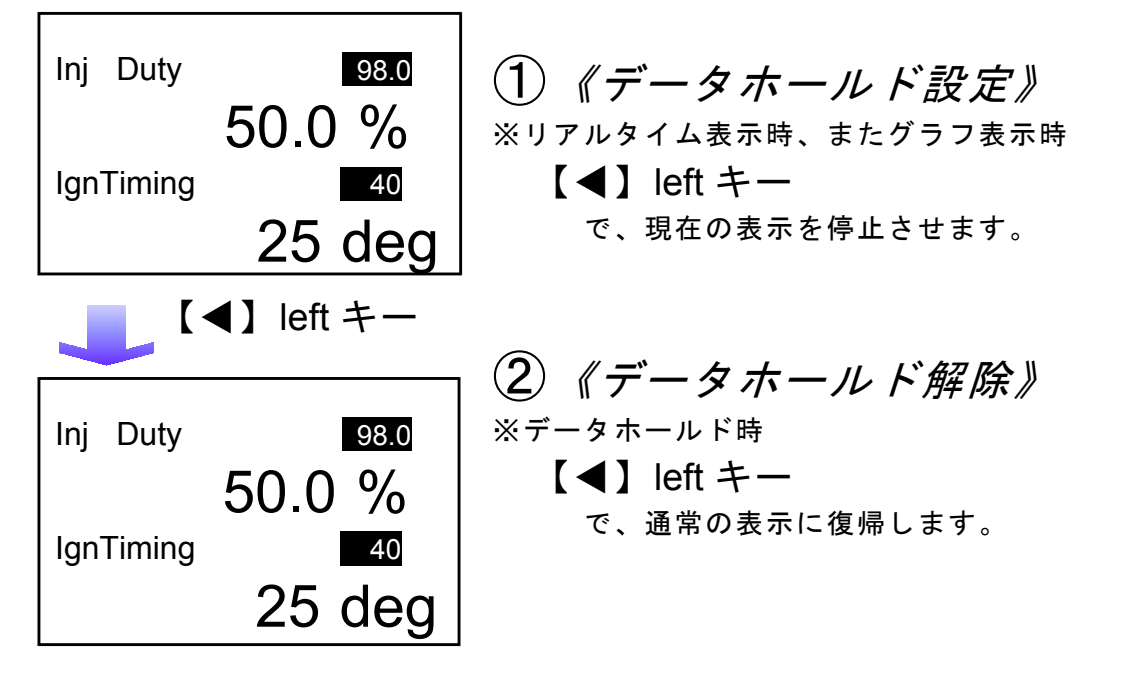

## ②-b マップトレーサモード 【monitor】 $\rightarrow$ 【MapTracer】

燃料、点火時期の2つのマップは回転数と圧力軸の20×20の格子 で構成されています。

現在その格子のどの部分を読みに行っているかを、表示するモードで す。

モニタ上で黒くなっている所が、現在使用しているマップ位置です。 セッティングモードで燃料マップ、点火時期マップのデータを書き換 える場合、このトレースモードで、使用している位置を確認すること ができます。

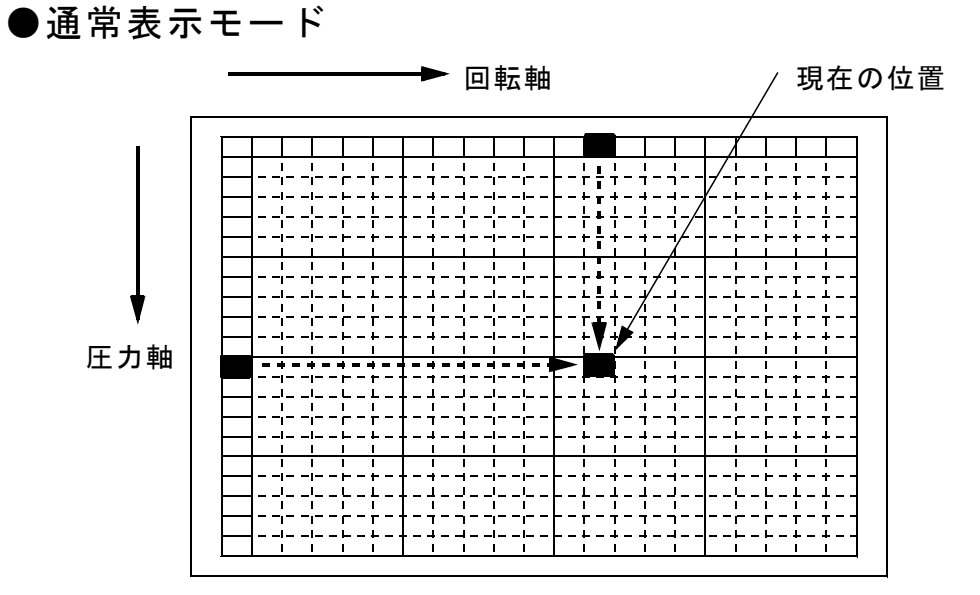

・・・・ 印は便宜上書き入れたのもので、実際には表示はされません。

17

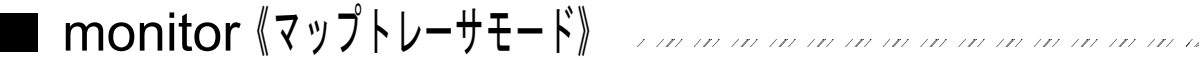

軌跡表示機能

軌跡表示とは、このモードをスタートした時点から使用したマップ位置を、黒く塗りつ ぶしていく機能です。

【NEXT】キー 軌跡表示モード◀→通常表示モード 切替

《軌跡表示データホールド》

セッティングを行うために走行した直後に、軌跡表示データホールドを行うことで、軌 跡表示を停止し必要な軌跡表示のみだけを確認することが出来ます。

※軌跡表示モード時【◀】left キー軌跡表示停止

なお、再度【◀】left キーを押すことにより、停止解除になります。

●軌跡表示モード

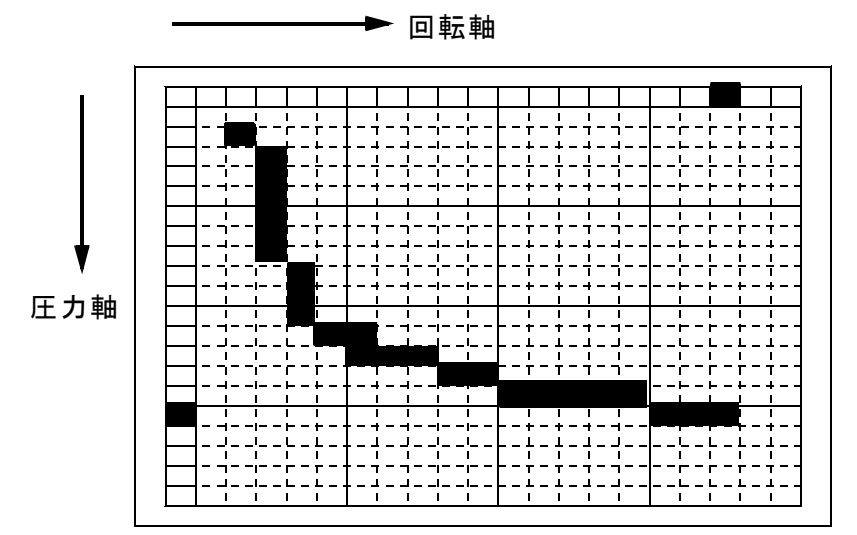

※回転が上昇して、負荷がかかっていることがわかります。

ーー*advice!* このモードを利用すると、走行後にどこのマップ上を読んでいたのかがわかり、セッ ティングするのに非常に便利です。

## ③セッティングモード 【setting】

19

基本メニューで、【setting】を選択するとセッティングモードとなります。

| IgnMapAcceler.InjMapIgn/InjPIM VoltCrankingInjectorWtr TempBoostRev/Idle | <ol> <li>(1) 《セッティング項目選択》</li> <li>【▲】up キー/【▼】down キー<br/>で希望のセッティング項目を選択します。<br/>選択したメニューが、反転されて表示されます。</li> <li>(2) 《セッティング項目決定》</li> </ol> |
|--------------------------------------------------------------------------|----------------------------------------------------------------------------------------------------|
|                                                                          | <ul> <li>【NEXT】キー</li> <li>エットローナキ</li> </ul>                                                                                                  |
|                                                                          | で、決定します。<br>選択したセッティング項目に変わります。                                                                                                    |
|                                                                          | ③《セッティング項目終了》                                                                                                    |
| monitor                                                                  | 【PREV.】キー                                                                                                    |
| setting                                                                  | で、今のモードから抜けます。                                                                                                    |
|                                                                          | セッティング項目決定後は、                                                                                                    |
| etc.                                                                     | セッティング項目選択画面に                                                                                                    |
|                                                                          | セッティング項目選択時は、                                                                                                    |
| ※【PREV.】キーで、前の画面に戻ります。                                                   | 基本メニューに戻ります。                                                                                                    |

## ●セッティング項目

| ③-a[lgn Map]点火時期           | 閉マップの変更・・・・・P20                         |
|----------------------------|-----------------------------------------|
| ③-b[ <b>lnj Map</b> ]燃料補I  | Eマップの変更・・・・・P21                         |
| ③-c[PIM Volt]圧力セン          | ∠サ選択の変更及び基本噴射時間の補正・・・・・P23              |
| ③-d[Injector ]インジュ         | ∟クタ噴射時間補正・・・・・・・・・・・・・・・・・・P25          |
| ③-e[ <b>Boost</b> ]過給圧詞    | 殳定・・・・・・・・・・・・・・・・・・・・・・・・・・・・・P26      |
| ③-f[Acceler.]加速增量          | 量補正の変更・・・・・P28                          |
| ③-g[lgn/lnj ]点火時期          | 明、燃料のテスト補正・・・・・・・・・・・・・・・・P29           |
| ③-h[Cranking]クラン=          | キング時の燃料噴射時間変更・・・・・・・・・P30               |
| ③-i[ <b>Wtr Temp</b> ]水温補I | E • • • • • • • • • • • • • • • • • • • |
| ③-j[Rev/Idle]回転設定          | 宦・・・・・・・・・・・・・・・・・・・・・・・・・・・・・P32       |

## ③-a 点火時期マップの変更 【setting】→【Ign Map】

20×20の格子で構成された点火時期マップを、任意の数値に変更する事ができま す。FC-COMMANDER に1度に表示できるマップは5×5ですが、必要に応じて画面をス クロールさせ全体の変更が可能です。

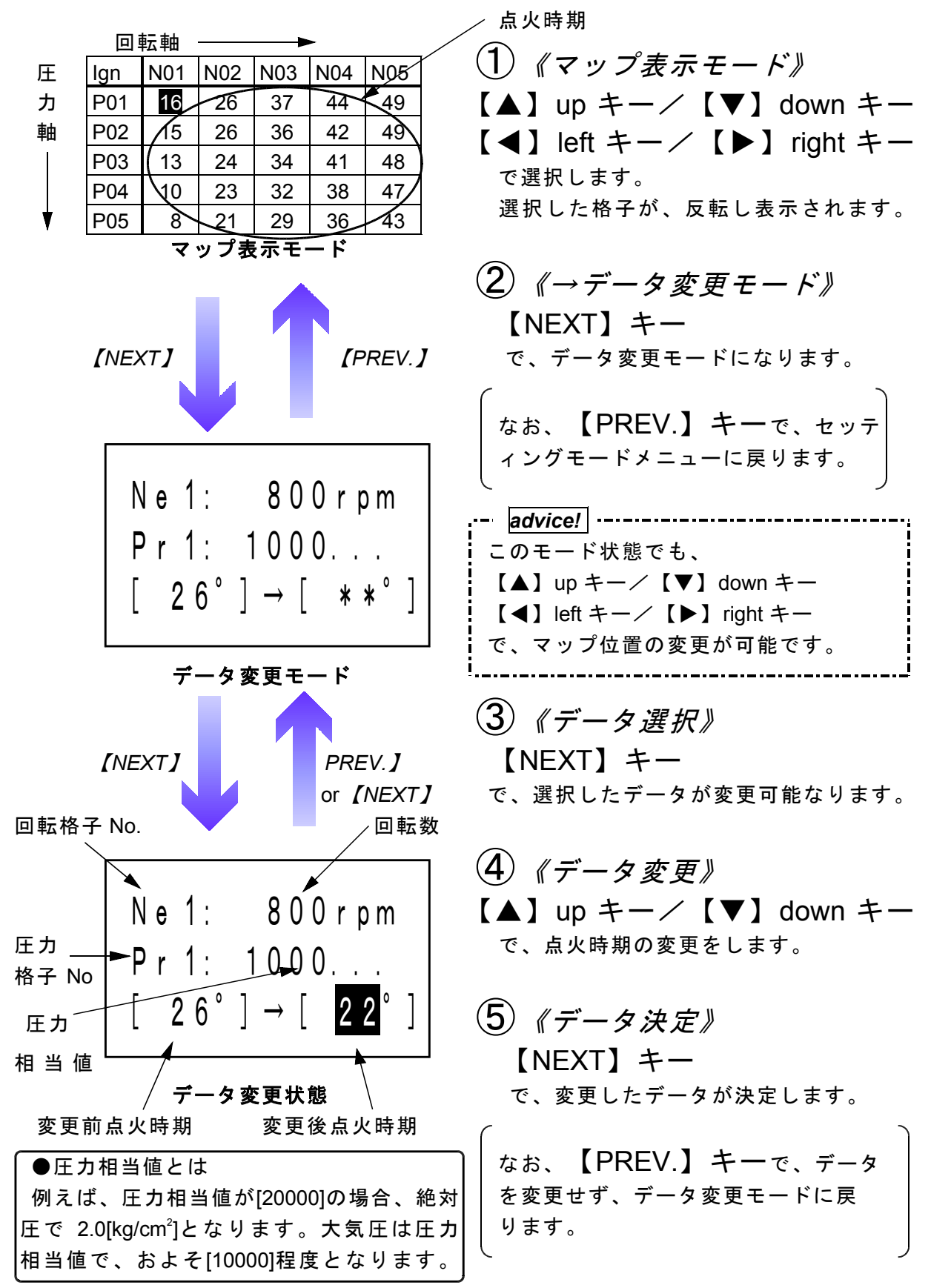

## ■ setting《燃料補正マップ》

### ③-b 燃料補正マップの変更 【setting】→【Inj Map】

燃料補正マップの変更を行います。マップサイズは点火時期マップと同様に20×20 の格子で構成されています。

燃料補正値は、排気ガスが触媒でもっとも浄化される空燃比(約 14.57)を 100%とし、数字を大きくすると燃料が濃くなり、少なくすると薄くなります。

●基本噴射時間マップについて

圧力センサによる燃料噴射制御は、実際の空気量を測定していません。その為、燃料補 正マップの他に基本噴射時間マップが存在します。

基本噴射時間マップには、圧力と回転数より空燃比が 14.57 となるように噴射時間が設 定されています。しかし、エンジンの仕様がノーマルより著しく変更が行われた場合は (例えば、タービン交換やカム交換など)、基本噴射時間マップの変更が必要になりま す。

FC-COMMANDER では、基本噴射時間マップを直接変更することはできませんが、回転 数と圧力センサ電圧のそれぞれ5ポイントで補正を行うことが可能です。

詳しくは、P23の基本噴射時間の補正をご覧ください。

なお、アペックスの承認するパワーエクセルショップにおいては、基本噴射時間マップ の変更も可能です。

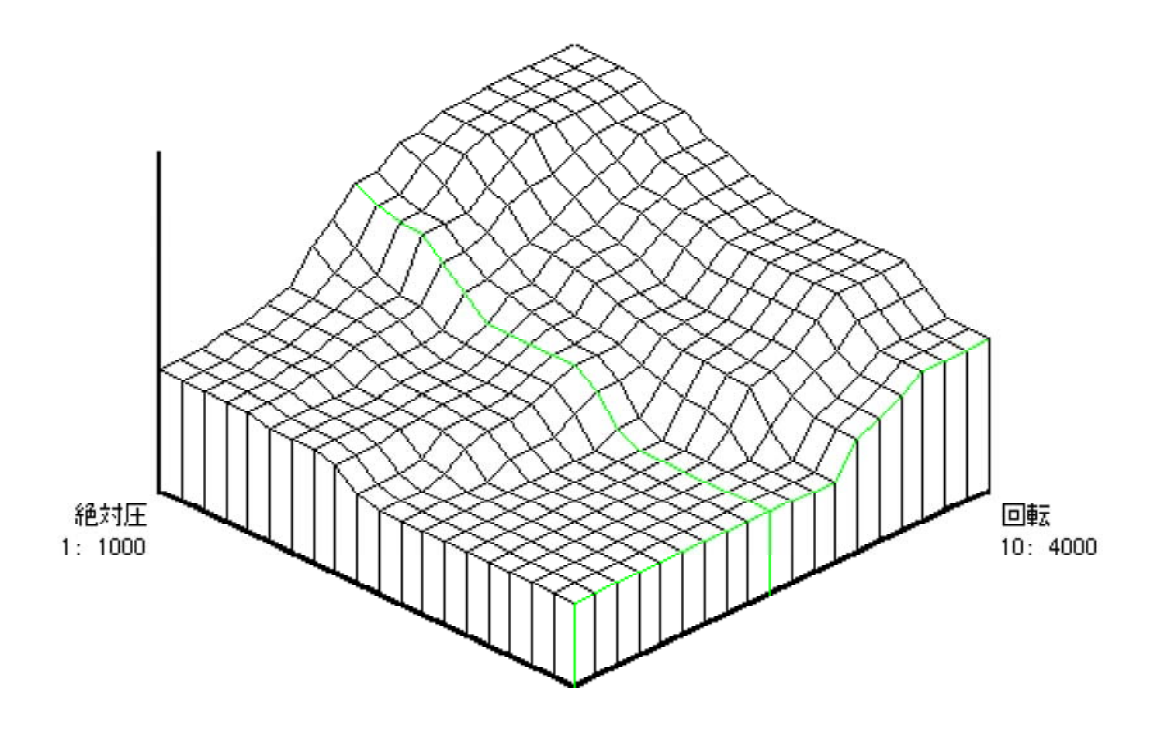

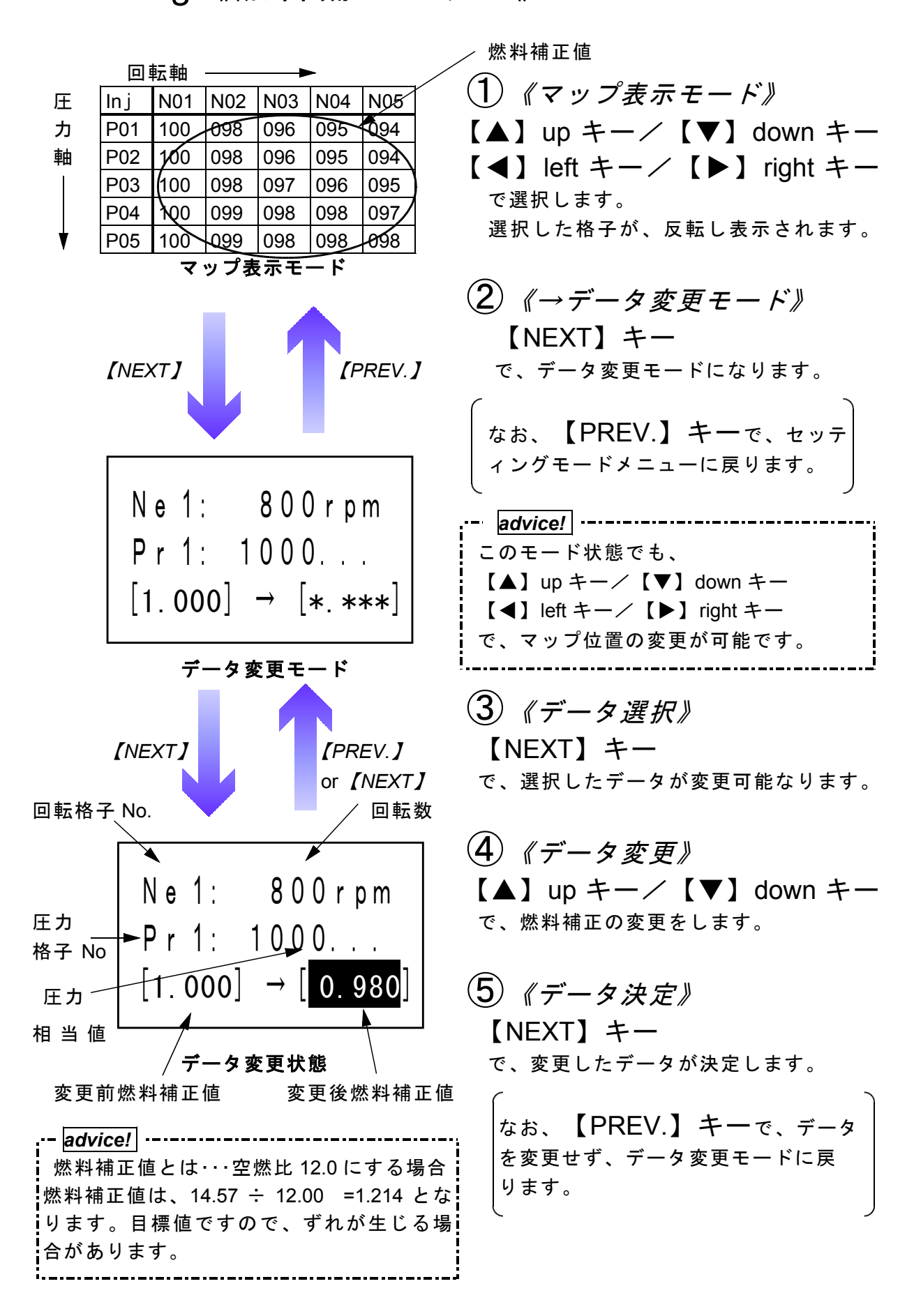

## setting《圧力センサ特性の変更、基本噴射時間の補正》

#### 圧力センサ特性の変更 【setting】→【PIM Volt】 (3)-**C**

圧力センサ特性の変更は、使用する過給圧がその圧力センサの測定範囲を超えてしまう 場合に、圧力センサの交換とセンサ特性を変更する必要があります。

圧力センサ特性のデータの変更は、APEX が承認しているパワーエクセルショップで行 うことができます。

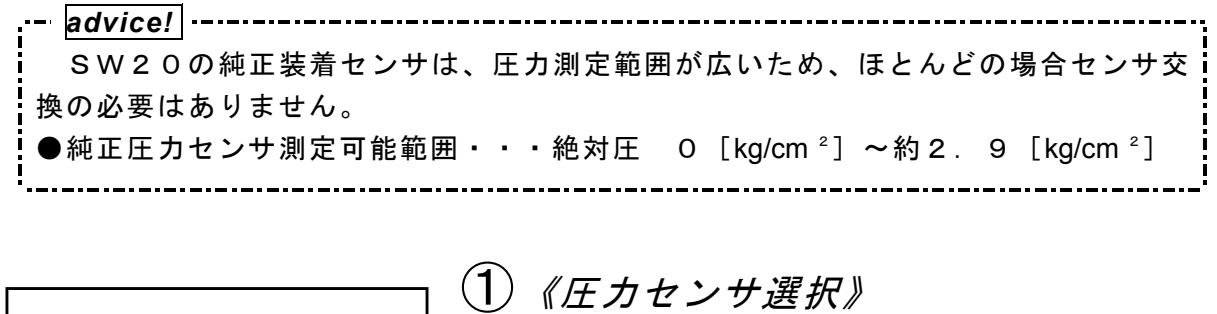

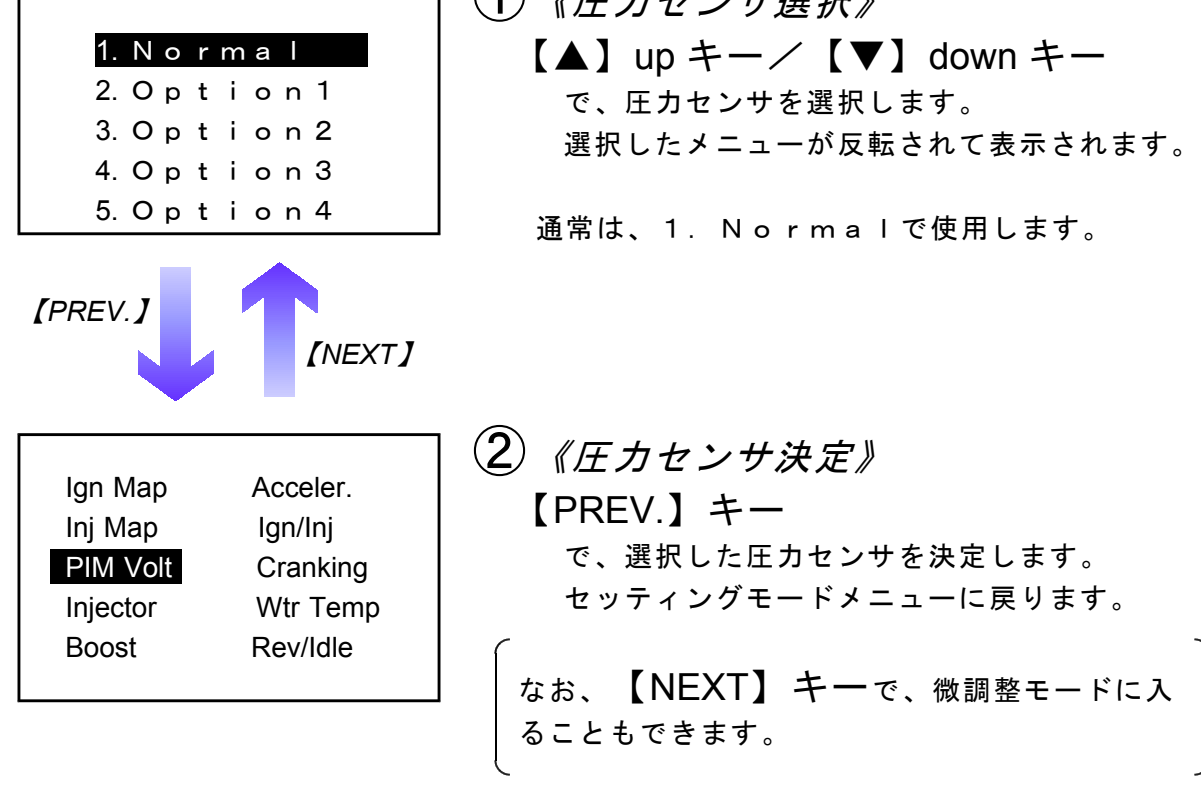

●基本噴射時間の補正 【setting】→【PIM Volt】選択

このモードは基本噴射時間マップを、電圧と回転数で補正するモードです。

| 1. | Ν | 0 | r | m | а |   |   |
|----|---|---|---|---|---|---|---|
| 2. | 0 | р | t | i | о | n | 1 |
| 3. | 0 | р | t | i | o | n | 2 |
| 4. | 0 | р | t | i | о | n | 3 |
| 5. | 0 | р | t | i | o | n | 4 |

| ③《圧力センサ選択》            |
|-----------------------|
| 【▲】up キー/【▼】down キー   |
| で、圧力センサを選択します。        |
| 選択したメーユーか及転されて衣示されます。 |
| ③-1《エンジン回転別補正》        |

- 【▲】up キー/【▼】down キー で変更するエンジン回転数を選択します。 選択したエンジン回転数が反転されて表示されま す。
- 選択後、
  - 【▶】 right +-

補正値の変更が可能になります。

| 8000 r pm | 100.0% |
|-----------|--------|
| 7000 r pm | 100.0% |
| 6000 r pm | 100.0% |
| 5000 r pm | 100.0% |
| 4000 r pm | 100.0% |
| 3000 r pm | 100.0% |
| 2000 r pm | 100.0% |
| 1000 r pm | 100.0% |

| PIM | 1.0V | 100.0% |
|-----|------|--------|
| PIM | 1.5V | 100.0% |
| PIM | 2.0V | 100.0% |
| PIM | 2.5V | 100.0% |
| PIM | 3.0V | 100.0% |
| PIM | 3.5V | 100.0% |
| PIM | 4.0∨ | 100.0% |
| PIM | 4.5V | 100.0% |
|     |      |        |

【▲】up キー/【▼】down キー で、数値を変更することができます。 100.0%から増やすことで基本噴射時間を 多めに、減らしていくと少なくなります。

#### ③-2《圧力センサ電圧選択》

【▲】up キー/【▼】down キー で変更する圧力センサ電圧を選択します。 選択した電圧が反転されて表示されます。 選択後、

【▶】 right キー 補正値の変更が可能になります。

【▲】up キー/【▼】down キー
 で、数値を変更することができます。
 100.0%から増やすことで基本噴射時間を
 多めに、減らしていくと少なくなります。

|                                       | 間補正 【setting】→【injector】                                                                                                    |  |  |  |
|---------------------------------------|----------------------------------------------------------------------------------------------------|--|--|--|
| 1 フジェクラ変更時の噴射時                        | 间補止や、気局別の燃料噴剤重補止を11にます。<br>                                                                                                    |  |  |  |
| Injector Data                         |                                                                                                    |  |  |  |
| No. 1 100. 0 % + 0. 00ms              | ① 《変更する気筒選択》                                                                                                    |  |  |  |
| No. 2 100. 0 % + 0. 00ms              | 【▲】up キー/【▼】down キー                                                                                                    |  |  |  |
| No. 3 100. 0 % + 0. 00ms              | で変更する気筒を選択します。                                                                                                    |  |  |  |
| No. 4 100. 0 % + 0. 00ms              | 選択した気筒が反転されて表示されます。                                                                                                    |  |  |  |
| No. 5 100. 0 % + 0. 00ms              |                                                                                                    |  |  |  |
| No. 6 100. 0 % + 0. 00ms              | (2)《噴射時間補正 — 無効噴射時間補正》                                                                                                    |  |  |  |
| ● ● ● ● ● ● ● ● ● ● ● ● ● ● ● ● ● ● ● |                                                                                                    |  |  |  |
| 啥 <u>时</u> 时间 描示                      | $\left[ \mathbf{b} \right]$ right $\pm - \left( \angle \left[ \mathbf{d} \right] \right]$ left $\pm - \left( \angle \left[ \mathbf{d} \right] \right]$                                                                                                    |  |  |  |
| 噴刻時间桶正<br>[                           |                                                                                                    |  |  |  |
| Injector Data                         | マンタティン 「「「「」」」 「「」」 「」」 「」」 「」」 「」」 「」」 「」」 「                                                                                                    |  |  |  |
| No 1 99 5 % $\pm$ 0 00ms              | 医抗したとこうが、反転して扱いされより                                                                                                    |  |  |  |
| No. 2 100. 0 % $+$ 0. 00ms            |                                                                                                    |  |  |  |
| No.3 100.0% + 0.00ms                  | $ \begin{bmatrix} \mathbf{A} \end{bmatrix} up \mathbf{A} = \mathbf{A} \begin{bmatrix} \mathbf{A} \end{bmatrix} \begin{bmatrix} \mathbf{A} \end{bmatrix} \end{bmatrix} \begin{bmatrix} \mathbf{A} \end{bmatrix} \begin{bmatrix} \mathbf{A} \end{bmatrix} \end{bmatrix} \begin{bmatrix} \mathbf{A} \end{bmatrix} \begin{bmatrix} \mathbf{A} \end{bmatrix} \begin{bmatrix} \mathbf{A} \end{bmatrix} \end{bmatrix} \begin{bmatrix} \mathbf{A} \end{bmatrix} \begin{bmatrix} \mathbf{A} \end{bmatrix} \end{bmatrix} \begin{bmatrix} \mathbf{A} \end{bmatrix} \begin{bmatrix} \mathbf{A} \end{bmatrix} \end{bmatrix} \begin{bmatrix} \mathbf{A} \end{bmatrix} \begin{bmatrix} \mathbf{A} \end{bmatrix} \end{bmatrix} \begin{bmatrix} \mathbf{A} \end{bmatrix} \begin{bmatrix} \mathbf{A} \end{bmatrix} \begin{bmatrix} \mathbf{A} \end{bmatrix} \begin{bmatrix} \mathbf{A} \end{bmatrix} \begin{bmatrix} \mathbf{A} \end{bmatrix} \end{bmatrix} \begin{bmatrix} \mathbf{A} \end{bmatrix} \begin{bmatrix} \mathbf{A} \end{bmatrix} \begin{bmatrix} \mathbf{A} \end{bmatrix} \end{bmatrix} \end{bmatrix} \end{bmatrix} \begin{bmatrix} \mathbf{A} \end{bmatrix} \begin{bmatrix} \mathbf{A} \end{bmatrix} \begin{bmatrix} \mathbf{A} \end{bmatrix} \begin{bmatrix} \mathbf{A} \end{bmatrix} \end{bmatrix} \begin{bmatrix} \mathbf{A} \end{bmatrix} \begin{bmatrix} \mathbf{A} \end{bmatrix} \end{bmatrix} \end{bmatrix} \end{bmatrix} \end{bmatrix} \begin{bmatrix} \mathbf{A} \end{bmatrix} \begin{bmatrix} \mathbf{A} \end{bmatrix} \begin{bmatrix} \mathbf{A} \end{bmatrix} \begin{bmatrix} \mathbf{A} \end{bmatrix} \end{bmatrix} \end{bmatrix} \end{bmatrix} \end{bmatrix} \begin{bmatrix} \mathbf{A} \end{bmatrix} \begin{bmatrix} \mathbf{A} \end{bmatrix} \begin{bmatrix} \mathbf{A} \end{bmatrix} \begin{bmatrix} \mathbf{A} \end{bmatrix} \end{bmatrix} \end{bmatrix} \end{bmatrix} \end{bmatrix} \begin{bmatrix} \mathbf{A} \end{bmatrix} \begin{bmatrix} \mathbf{A} \end{bmatrix} \begin{bmatrix} \mathbf{A} \end{bmatrix} \end{bmatrix} \begin{bmatrix} \mathbf{A} \end{bmatrix} \end{bmatrix} \end{bmatrix} \end{bmatrix} \begin{bmatrix} \mathbf{A} \end{bmatrix} \begin{bmatrix} \mathbf{A} \end{bmatrix} \begin{bmatrix} \mathbf{A} \end{bmatrix} \end{bmatrix} \begin{bmatrix} \mathbf{A} \end{bmatrix} \end{bmatrix} \end{bmatrix} \end{bmatrix} \end{bmatrix} \begin{bmatrix} \mathbf{A} \end{bmatrix} \begin{bmatrix} \mathbf{A} \end{bmatrix} \begin{bmatrix} \mathbf{A} \end{bmatrix} \end{bmatrix} \end{bmatrix} \end{bmatrix} \end{bmatrix} \begin{bmatrix} \mathbf{A} \end{bmatrix} \begin{bmatrix} \mathbf{A} \end{bmatrix} \end{bmatrix} \end{bmatrix} \end{bmatrix} \begin{bmatrix} \mathbf{A} \end{bmatrix} \begin{bmatrix} \mathbf{A} \end{bmatrix} \end{bmatrix} \end{bmatrix} \end{bmatrix} $ |  |  |  |
| No.4 100.0% + 0.00ms                  | した。 数値を変更りることかできまり。<br>※ 4 気管の東西では、No.5、No.6、た訳字する必要                                                                                                    |  |  |  |
| No. 5 100. 0 % + 0. 00ms              | ※ 4 丸同の単両では、NO.5, NO.0 を設定する必要<br>けなりません                                                                                                    |  |  |  |
| No. 6 100. 0 % + 0. 00ms              |                                                                                                    |  |  |  |
|                                       |                                                                                                    |  |  |  |
| []                                    |                                                                                                    |  |  |  |
| Ian Map Acceler.                      |                                                                                                    |  |  |  |
| Inj Map Ign/Inj                       | 【PREV.】 キー                                                                                                    |  |  |  |
| PIM Volt Cranking                     | で、変更した内容を保持し、セッティングモード                                                                                                    |  |  |  |
| Injector Wtr Temp                     | に戻ります。                                                                                                    |  |  |  |
| Boost Rev/Idle                        |                                                                                                    |  |  |  |
|                                       |                                                                                                    |  |  |  |
|                                       |                                                                                                    |  |  |  |
| <u>000/000</u>  <br> ●参老データ           |                                                                                                    |  |  |  |
| SW20 (3S-GTE)                         | Dノーマルインジェクタ                                                                                                    |  |  |  |
| · · · · · · · · · · · · · · · · · · · | 4 0 c c / m i n (メーカー公表値)                                                                                                    |  |  |  |
| <ul> <li>・無効噴射時間 約0.</li> </ul>       | 56msec(バッテリ電圧14V、弊社測定値)                                                                                                    |  |  |  |
|                                       |                                                                                                    |  |  |  |
| ●入力データについて                            |                                                                                                    |  |  |  |
| 例)インジェクタを、噴射量                         | 750cc/min 無効噴射時間 0.60msec に変更した場合                                                                                                    |  |  |  |
| ①噴射時間補正 540 ÷ 750 = 0.72(72.0%)       |                                                                                                    |  |  |  |
| 噴射時間補正係数を 74.0% と入力します。               |                                                                                                    |  |  |  |
| ②無効噴射時間補正 0.60 - 0.56 = 0.04          |                                                                                                    |  |  |  |
| 無効噴射時間補正定数を                           | 0.04msec と入力します。                                                                                                    |  |  |  |
| 噴射時間補正係数、無効噴射時間補正値は、各気筒すべて変更します。      |                                                                                                    |  |  |  |

※インジェクタの噴射量は、燃圧やフューエルポンプの容量などにより実際の値は 変化しますので、メーカー公表値と実測値が異なる場合があります。

この設定をご使用いただくためには、一部車種を除き別途オプションパーツが必要です。 ※ 415-A002 パワー FC ブーストコントロールキット (定価¥ 18,000-)

### ③-e 過給圧設定 【setting】→【Boost】

別売のブーストコントロールキットを使用した時、このモードで過給圧を設定します。 過給圧は4種類メモリする事ができ、学習機能付きですので走行中に、その車両におい て、立ち上がり、安定性に最適な過給圧制御を行います。

学習の進行状況は学習値として表され、学習が進むと数値が少なくなります。

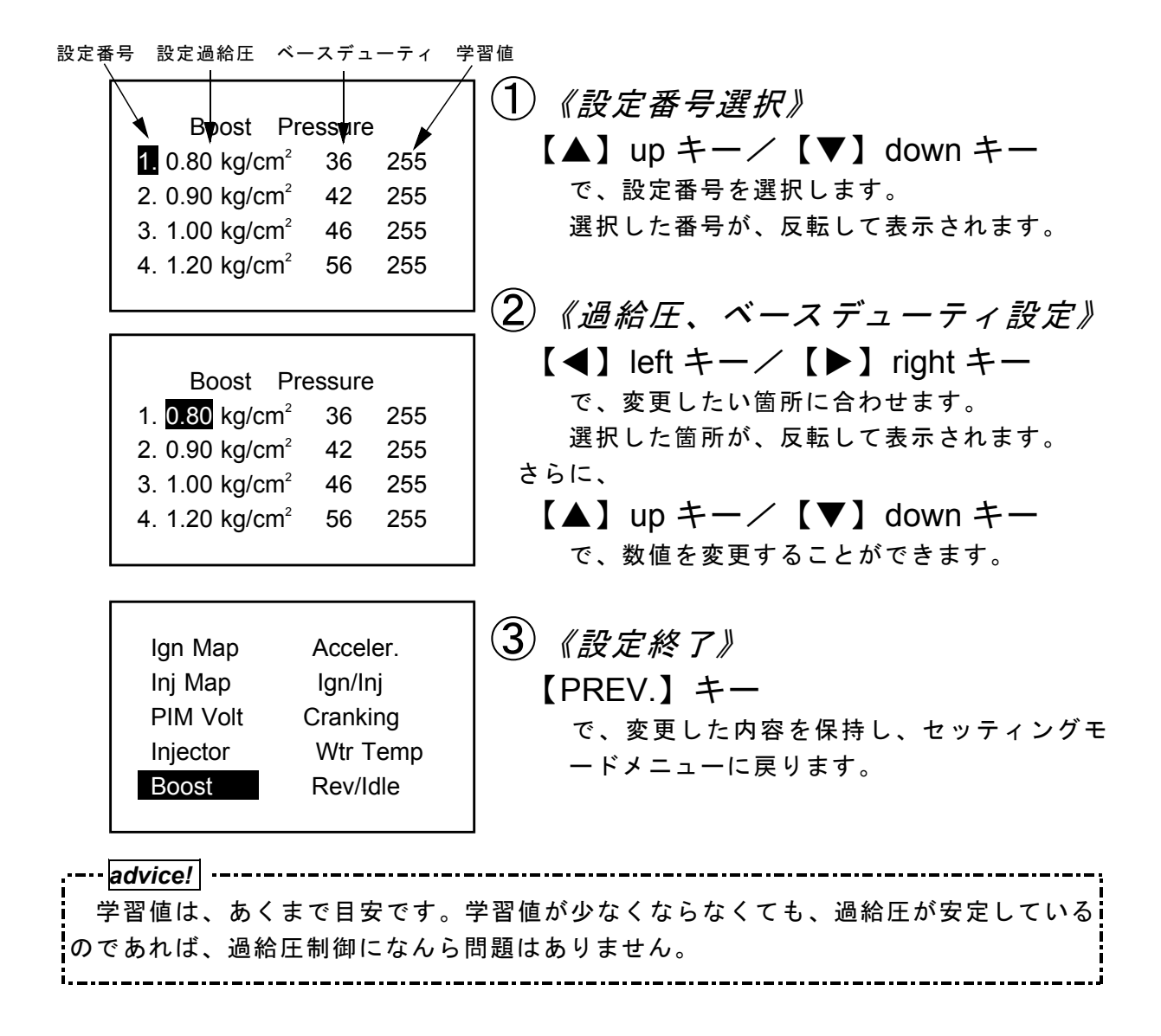

27

---advice! ●設定過給圧について・・・ 4 種類の過給圧を 0.5kg/cm<sup>2</sup> ~ 2.0kg/cm<sup>2</sup>の間で設定することができます。 設定過給圧は、ノーマル過給圧以下にも設定できますが、実際の過給圧はノー ル過給圧以下にはできません。 ●過給圧コントロール制御について・・・ POWER-FCでの過給圧制御は、ソレノイドバルブを使用したデューティ制御 で設定過給圧になるような制御を行っています。 このデューティ制御は、ソレノイドバルブを一定周期で駆動させ、その周期の中 で、バルブを開けている時間と、閉めている時間を変化させるものです。 バルブを開けている時間の比率が長い方が過給圧が高くなり、開けている時間の比 率が短ければ過給圧が低くなります。 ●ベースデューティについて・・・ 設定過給圧になるように、ソレノイドバルブ駆動のデューティ比率を変化させます が設定圧になるためのデューティの比率は、ほぼ決まっており、この値がベースデュ ーティ値となります。設定過給圧を変化させる場合、このベースデューティ値を変更 してください。この値は、正確に合わせなくても、ほぼ近い値が入力されていれば、 走行中にデューティ値を補正し、その値を学習します。 こんな時は??? Q.1 過給圧が設定過給圧まであがりきらない。 A.1 ベースデューティが低いことが考えられます。 ベースデューティを少しづつ上げてください。 ただし、タービン容量の不足等、車両側で不可能な過給圧を設定した場 合は、この限りではありません。 Q.2 過給圧が設定過給圧より異常に高い。 Q.2 ベースデューティが高いことが考えられます。 ベースデューティを少しづつ下げてください。 ただし、ウエストゲートの容量不足等、車両側で不可能な過給圧を設定 した場合は、この限りではありません。 ●過給圧の上がり過ぎによる燃料カット・・・ 過給圧が、設定過給圧よりも約0.25[kg/cm<sup>2</sup>]以上上がり過ぎると、燃料カット を行い過給圧制御のエラーを表します。 ※POWER-FC以外の過給圧制御装置で過給圧を上げる場合は、POWER-FC本体の設定圧を、燃料カットの入らない過給圧に設定してください。

## ③-f 加速増量補正 【setting】→【Acceler.】

アクセルを急に踏み込んだ時のレスポンスを上げるため、アクセル変化が大きい場合、 通常燃料噴射に加算する形で燃料増量を行います。

このモードでは、この加速増量を回転別に設定します。

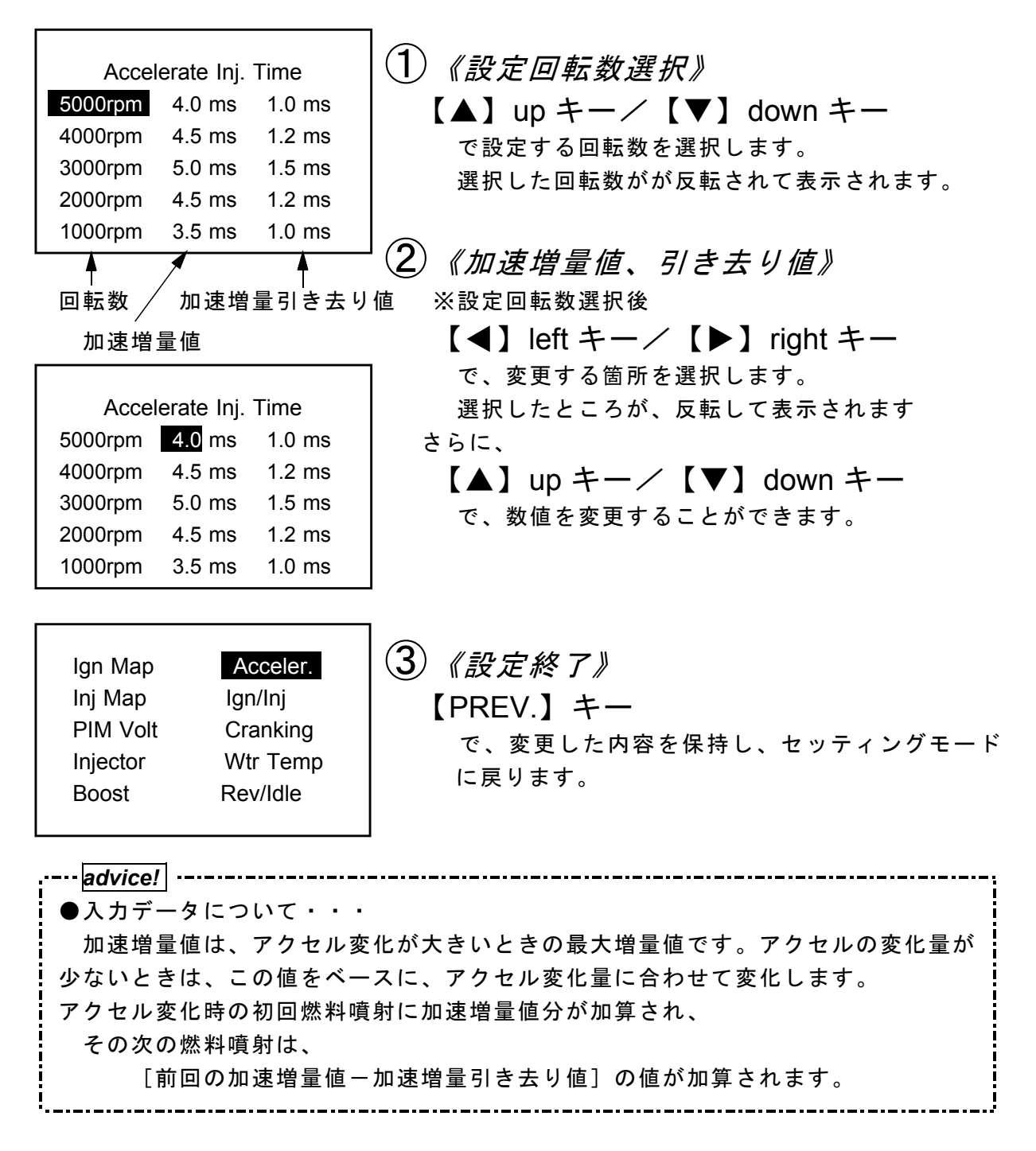

③-g 燃料、点火時期のテスト補正 【setting】 → 【Ign/Inj】

29

このモードは燃料噴射量、点火時期を一時的に全域で変化させて、エンジンの様子をテ ストする場合に使用します。

このモードは一時的にテストするモードですので、イグニッションキーをOFFした時 点でリセットされ、設定値は記憶しません。

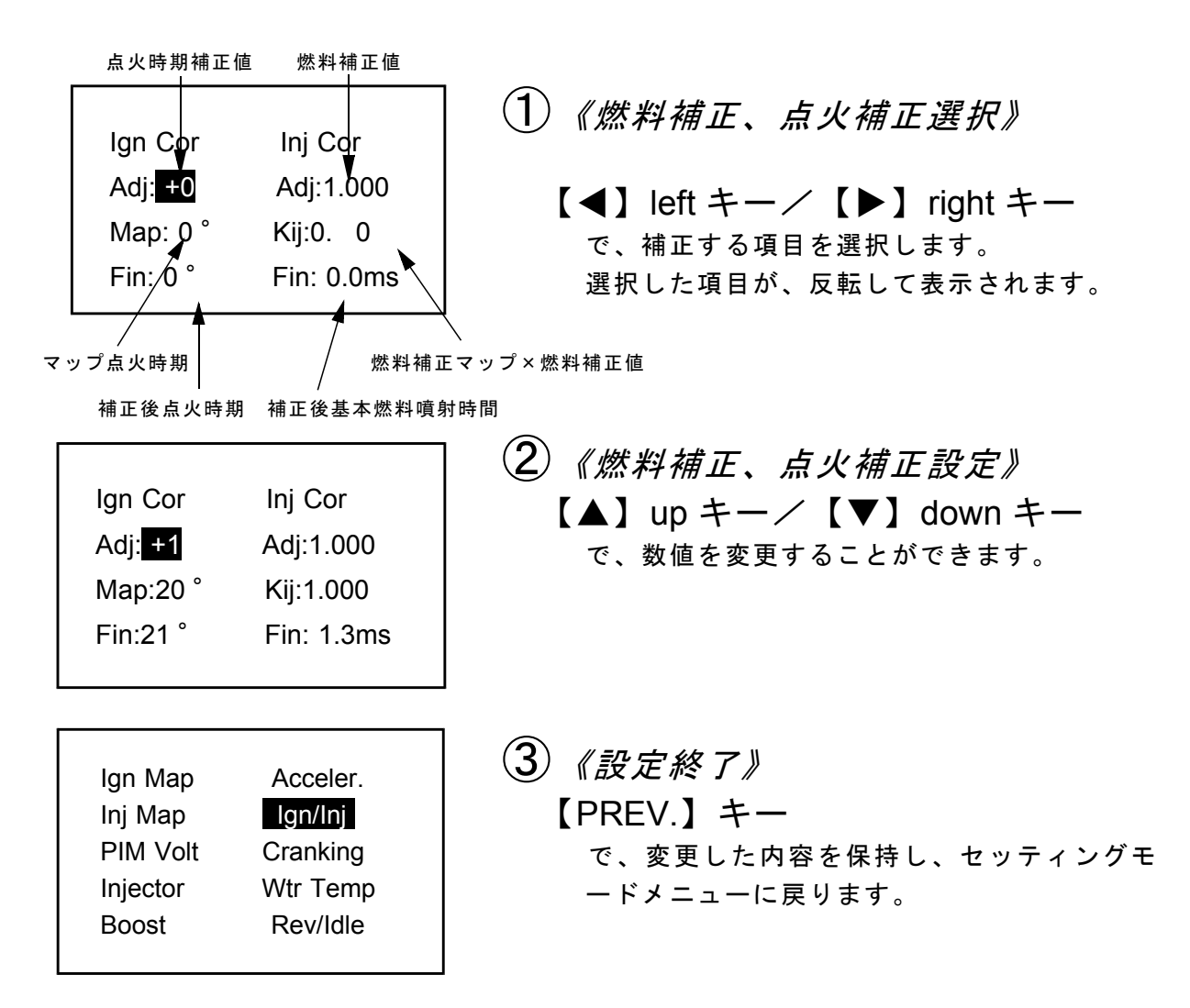

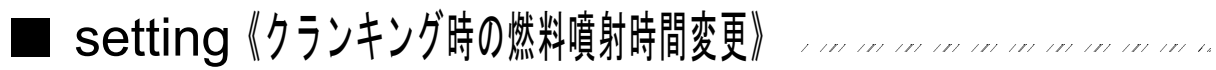

## ③-h クランキング時の燃料噴射時間変更 【setting】 → 【Cranking】

クランキング中にエンジンを始動させるための燃料噴射時間を、各水温別に調整しま す。

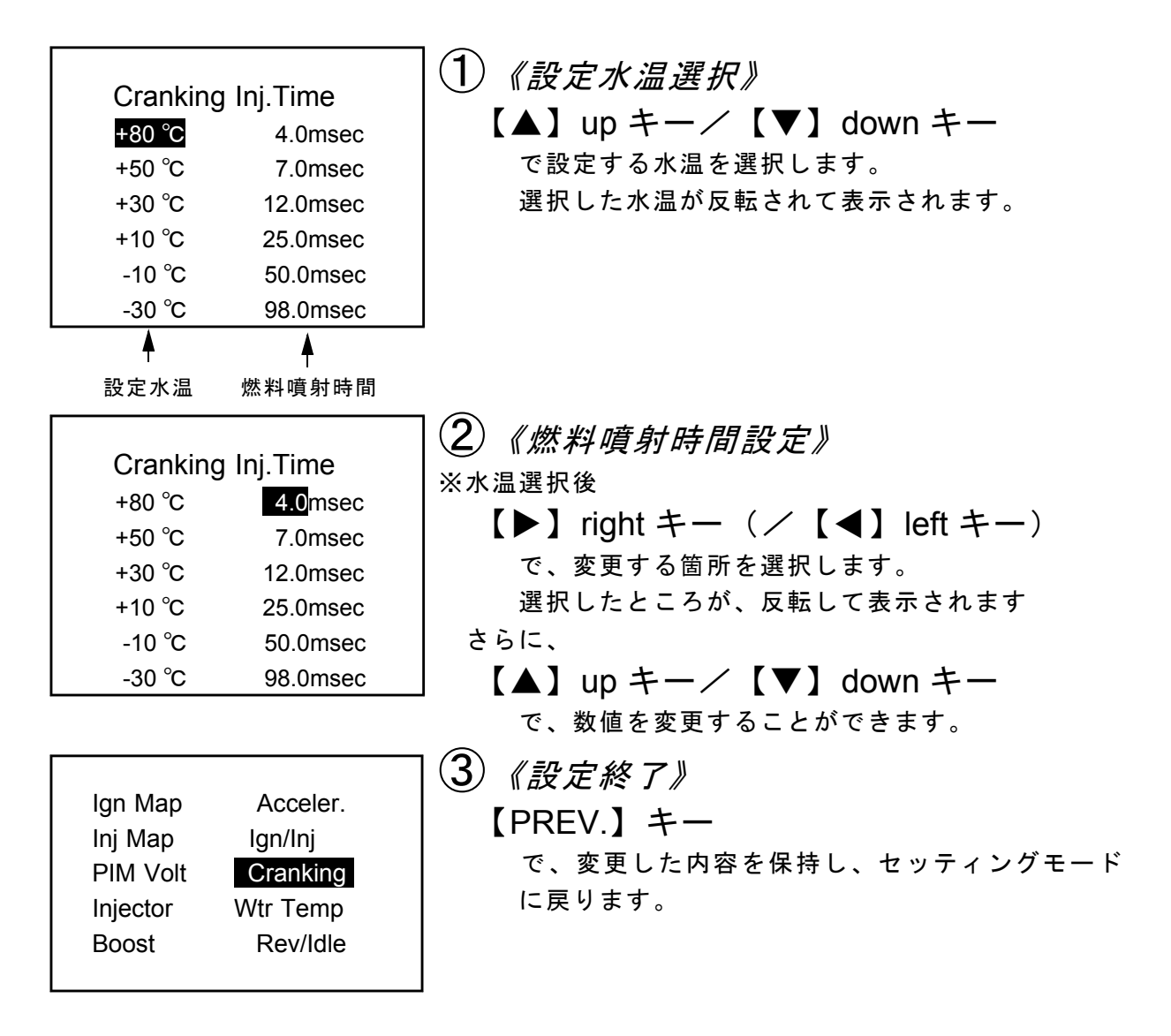

31

### ③-i 水温補正【setting】→【Wtr Temp】

エンジン冷間時の冷却水が冷えている場合、燃料の霧化が悪いため燃料の増量が必要と なります。このモードでは、各水温での燃料補正量が変更できます。

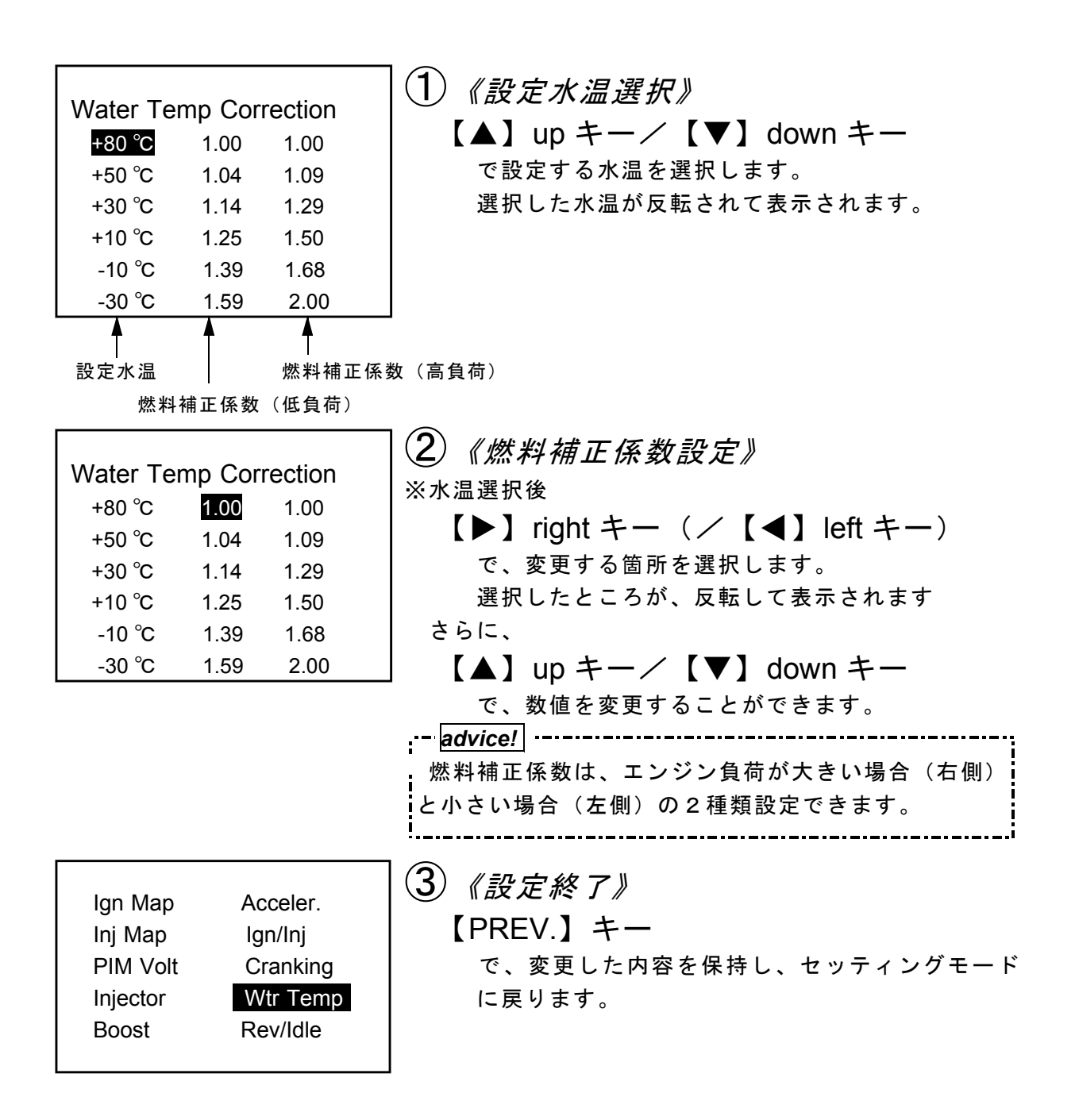

## ③-j 回転設定 【setting】→【Rev/Idle】

このモードは、レブリミット回転数、アイドリング回転数等の回転数設定を行います。

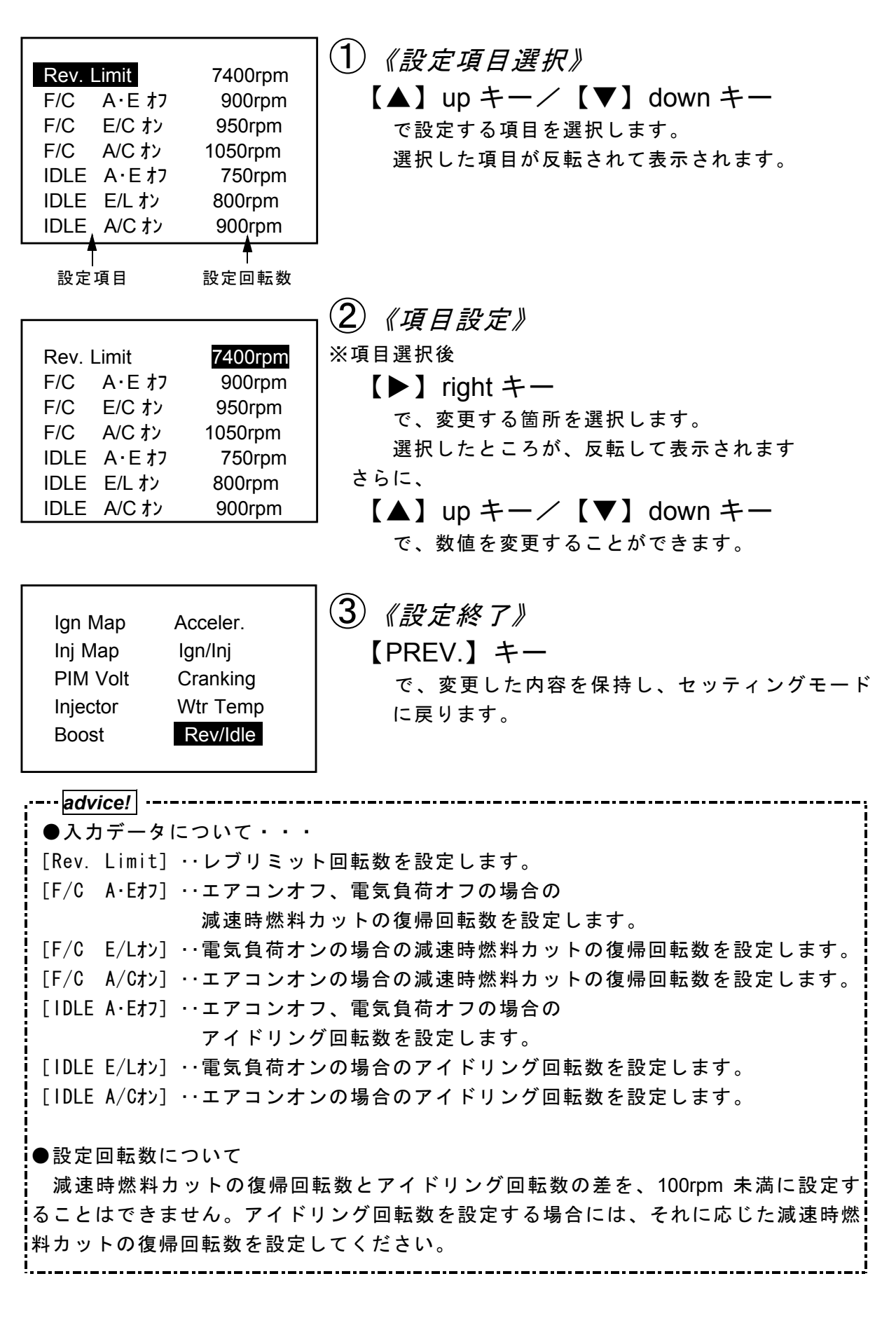

- ④その他 【etc.】

基本メニューで、【etc.】を選択するとその他のセッティングモードとなります。

●その他メニュー

④-a[**Prog. Version**] プログラムバージョンの表示・・・・・・・・・・P34 ④-b[Sensor/SW check]入出力信号チェック表示・・・・・・・・・・・・・・・・P34 ④-c[Function Select] オリジナル機能設定・・・・・・・・・・・・・・・・・・P35 ④-d[LCD/LED adjust]画面表示調整······P37 ④-e[All Data Init.] 全データ初期化・・・・・・・・・・・・・・・・・・・・・・・P37

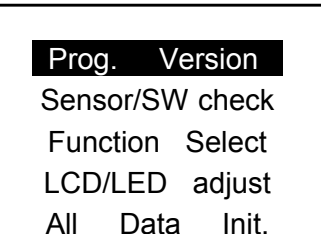

## ①《その他項目選択》

【▲】up キー/【▼】down キー で希望のその他項目を選択します。 選択したメニューが、反転されて表示されます。

②《その他項目決定》

【NEXT】キー で、決定します。 選択したその他項目に変わります。

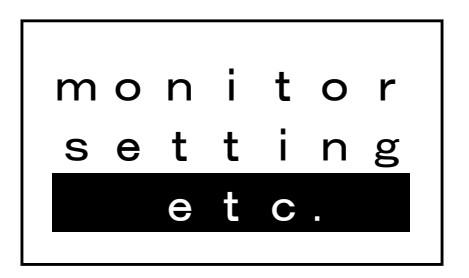

※【PREV.】キーで、前の画面に戻ります。

③ 《その他項目終了》 【PREV.】キー で、今のモードから抜けます。 その他メニュー決定後は、 その他メニュー選択画面に その他メニュー表示時は、 基本メニューに戻ります。

## ④-a フロクラムバーション表示 【etc.】→【Prog.Version】

POWER-FC、FC-COMMANDER のプログラムバージョンと、対応エンジンを表示します。

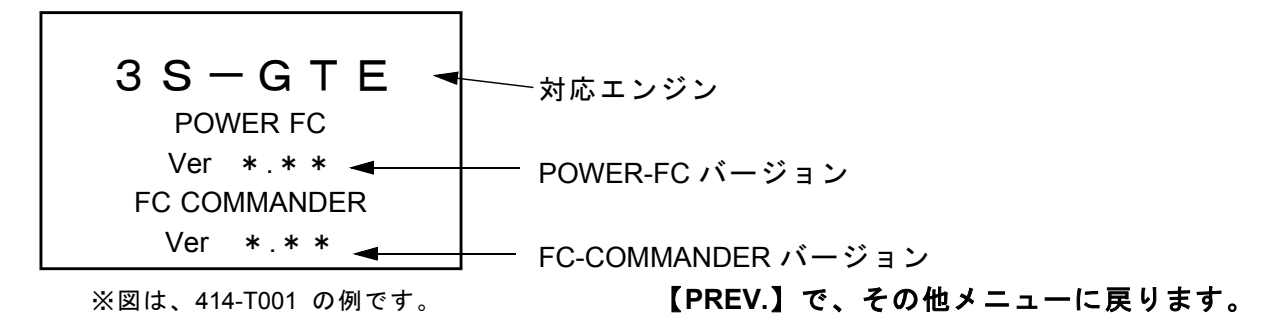

## ④-b 入出力信号チェック表示【etc.】→【Sensor/SW Check】

センサ電圧、スイッチ動作等を確認するモードです。 エンジンチェックランプ点灯時はこのモードで異常項目を確認してください。 センサ異常発生時は反転表示で表します。 ※車両により表示できる信号は異なります。

異常 センサー出力電圧 スイッチ動作

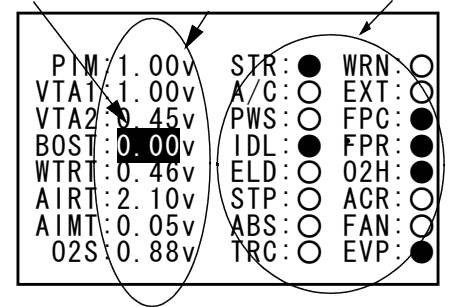

●···スイッチ ON

O・・・スイッチ OFF

【PREV.】で、その他メニューに戻ります。

- ~表示内容~
- ●センサ類
  [ PIM] ・・・圧力センサ
  [VTA1] ・・・スロットルセンサ1
  [VTA2] ・・・スロットルセンサ2
  [BOST] ・・・ブーストセンサ

#### ●スイッチ類

- [STR] ・・・スタータスイッチ
  [A/C] ・・・エアコンスイッチ
  [PWS] ・・・パワステ油圧スイッチ
  [IDL] ・・・アイドルスイッチ
  [ELD] ・・・電気負荷スイッチ
  [STP] ・・・ストップランプスイッチ
  [ABS] ・・・ABSスイッチ
  [TRC] ・・・TRCスイッチ
- [WTRT] ・・・水温センサ [AIRT] ・・・吸気温センサ(クリーナボックス) [AIMT] ・・・吸気温センサ(インテークマニホールド) [ 02S] ・・・0<sup>2</sup>センサ
- [WRN] ・・・チェックエンジン
   [EXT] ・・・排気温度警告
   [FPC] ・・・フューエルポンプリレー
   [FPR] ・・・フューエルポンプ流量切替
   [02H] ・・・2センサヒータ
   [ACR] ・・・エアコンリレー
   [FAN] ・・・エンジンルームファン
- [EVP] ・・・キャニスタパージ

35

④-c オリジナル機能設定【etc.】→【Function Select】

ブーストコントロールキットの有無、各種ウォーニング機能の有無、O<sup>2</sup>フィードバック制御の有無を設定するモードです。

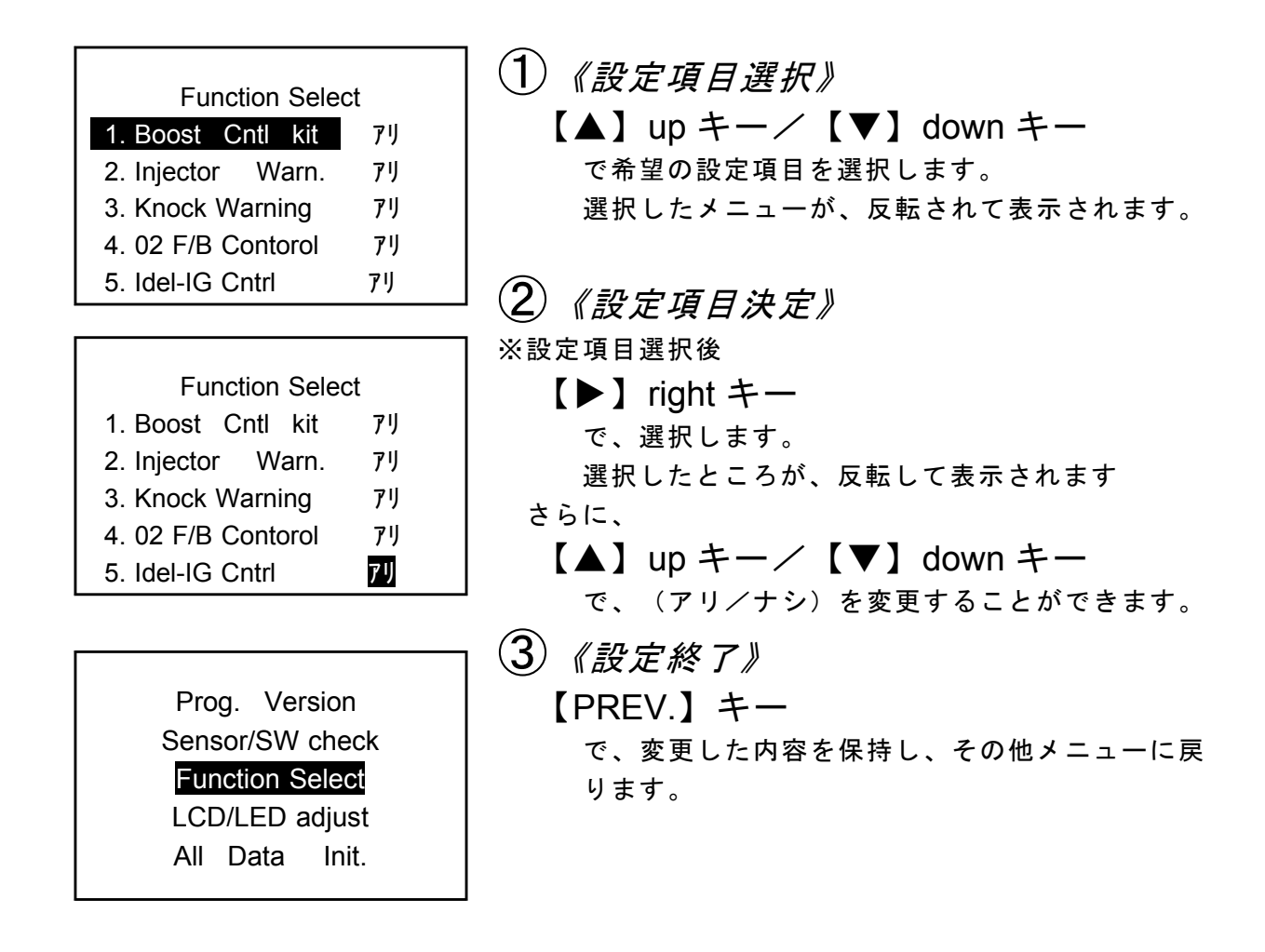

## ■ etc.《オリジナル機能設定》

| ●設定項目について・・・                                     |
|--------------------------------------------------|
| [Boost Cntl kit ] ・・・別売のブーストコントロールキットの有無を設定します。  |
| 設定が[ナシ]の場合は、ノーマル過給圧制御ソレノイドバル                     |
| ブを使用する設定となります。                                   |
| [Injector Warn. ]・・・インジェクタが全開になった場合に、インジゲータパネル内の |
| エンジンチェックランプを点滅させる機能の有無を設定しま                      |
| す。                                               |
| [Knock Warning ]・・・ノッキングレベルが60以上になった場合に、インジゲータパ  |
| ネル内のエンジンチェックランプを点滅させる機能の有無を設                     |
| 定します。                                            |
| [02 F/B Contorol] ・・・O₂フィードバック制御の有無を設定します。       |
| O₂センサ破損時のみ[ナシ]で使用してください。                         |
| [Idle-IG Cntrl ]・・・アイドリング時に、アイドリング回転を安定させるための点火  |
| 時期制御を行っていますが、この制御の有無を設定します。                      |
| 点火時期調整時のみ[ナシ]で使用して下さい。                           |
| このとき、アイドリングの点火時期は10°になります。                       |
|                                                  |

∕₹注意 ●ブーストコントロールキットを使用しない場合は、必ず設定を [ナシ] にして ください。 過給圧が正常に制御されません。 ●ブーストコントロールキットを使用している場合は、必ず設定を [アリ] にして!! ください。 ブーストをコントロールする事ができず、ブーストが上がりすぎます。 ●ノッキングレベルが60以上でも必ずノッキングが発生しているとは限りませ ん。あくまで目安としてください。

●排気ガス浄化のため、必ずO₂フィードバック制御[アリ]で使用してください。

## ④-d 画面表示調整 【etc.】→【LCD/LED adjust】

LCD コントラスト調整、バックライト LED の明るさの調整を行います。

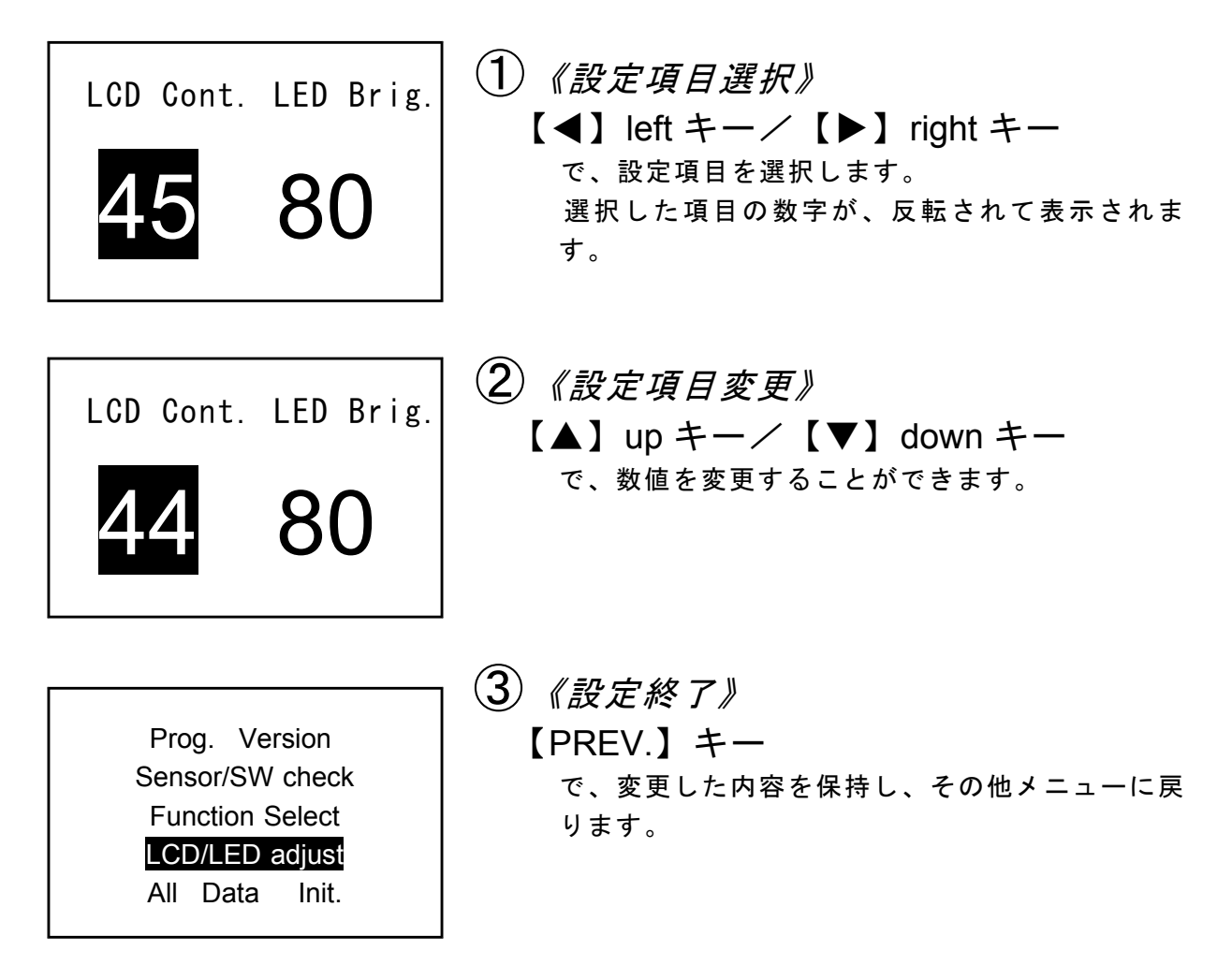

## ④-e 全データ初期化 【etc.】→【All Data Init.】

すべてのデータを、工場出荷時の初期データに戻します。

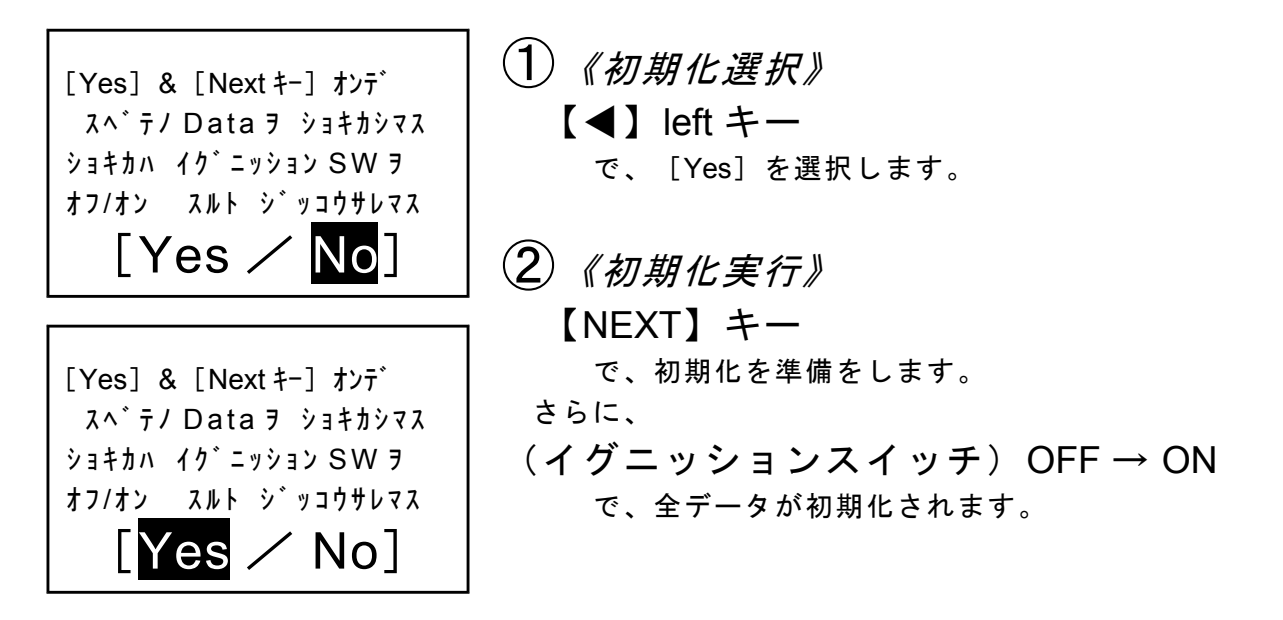

## ≜警告

●使用の際に、本製品に異音・異臭などの異常が感じられた場合には、本製品の使用をすみやかに中止し、お買上げの販売店または、最寄りの弊社各営業所へお問い合わせください。

そのまま使用を続けると、感電や火災並び電装部品が破損する恐れがあり ます。

## ▲注意

●本製品の異常・故障時使用の際には、お客様では絶対に修理・対処はしないでください。

誤った処置を行った場合、感電や火災並び電装品が破損する恐れがあります。

- ●本製品、及びオプションパーツの仕様、価格、外見等は予告なく変更することがあります。
- ●本取扱説明書は、予告なく改版する場合があります。

●本製品は、日本国内での使用を前提に設計したものです。 海外では使用しないでください。

> This product is designed for domestic use only . It must not be used in any country .

保証について

本製品は、別紙保証書記載の内容で保証されます。 記載事項内容を、良く確認し必要事項を記入の上、大切に保管してください。

改訂の記録

| No. | 発行年月日      | 取扱説明書部品番号    | 版数    | 記載変更内容  |
|-----|------------|--------------|-------|---------|
| 1   | 1998年1月10日 | 7507-0051-00 | 第2版   |         |
| 2   | 1999年4月15日 | 7507-0051-01 | 第3版   | 営業所住所変更 |
| 3   | 2000年4月26日 | 7507-0051-02 | 第 4 版 | 新規改訂    |

お問い合わせ先 ――

### 株式会社 アペックス

| 東 北 営 業 所 | 〒 983-0043 | 宮城県仙台市宮城野区萩野町 2-10-3 | TEL.022-783-8355(代) | FAX.022-783-8356      |
|-----------|------------|----------------------|---------------------|-----------------------|
| 中関東営業所    | 〒 336-0025 | 埼玉県浦和市文蔵 3-28-6      | TEL.048-845-2138(代) | FAX.048-845-2139      |
| 南関東営業所    | 〒 229-1124 | 神奈川県相模原市田名 10440-1   | TEL.042-778-3963(代) | FAX.042-778-4474      |
| 名古屋営業所    | 〒 486-0926 | 愛知県春日井市小野町 5-89-20   | TEL.0568-56-2223(代) | FAX.0568-56-2227      |
| 大 阪 営 業 所 | 〒 574-0064 | 大阪府大東市御領 1-11-2      | TEL.072-872-6060(代) | FAX.072-872-6555      |
| 福 岡 営 業 所 | 〒 816-0921 | 福岡県大野城市仲畑 4-8-10     | TEL.092-583-6767(代) | FAX.092-582-0033      |
|           |            | ●お客様相談室              | TEL.042-778-7410 e- | mail: FAQ@apexi.co.jp |